AEMPS División de Sistemas de Información

# [FRACCIONAMIENTO DE FICHA TÉCNICA Y PROSPECTO CON COMPLEMENTO DE WORD]

Manual técnico para el fraccionamiento de ficha técnica y prospecto

1

## **INDICE DE CONTENIDO**

- O INTRODUCCIÓN NUEVO SISTEMA DE FRACCIONAMIENTO DE FICHA TÉCNICA Y PROSPECTO
- ✤ 1 INSTALACIÓN DE LA APLICACIÓN.
  - > 1.1 REQUISITOS DE LA APLICACIÓN.
  - > 1.2 INTRUCCIONES DE PRIMERA INSTALACIÓN
  - > 1.3 –IMPORTANTE: CONFIGURACION EXCEPCIONES EN EL EQUIPO
- **\* 2 GESTIONAR SOLICITUDES DE FRACCIONAMIENTO**
- ✤ 3 FICHA TÉCNICA/PROSPECTO POR SECCIONES DE MEDICAMENTOS
  - > 3.1- MEDICAMENTOS EN CURSO.
  - 3.1.1- ESTADOS DE FRACCIONAMIENTO DE MEDICAMENTOS EN CURSO
  - > 3.2 MEDICAMENTOS EN HISTÓRICO.
  - > 3.2.1- ESTADOS DE FRACCIONAMIENTO DE MEDICAMENTOS EN HISTÓRICO
- ✤ 4 USO DE LA APLICACIÓN EDICIÓN WORD DE DOCUMENTOS POR SECCIONES DE MEDICAMENTOS
  - > 4.1- SIN FRACCIONAR
  - > 4.2- EDICIÓN COMENZADA
  - > 4.3- BOTONES ADICIONALES COMPLEMENTO WORD
  - > 4.4 -PERIODO DE COMUNICACIÓN
  - > 4.5- APARTADO DE SECCIONES A REVISAR
  - > 4.6- FILTRO DE COPIA DE DOCUMENTO EXISTENTE
- 5 VARIACIONES DE FICHA TÉCNICA/PROSPECTO POR SECCIONES
  - > 5-1- ESTADOS DE FRACCIONAMIENTO DE VARIACIÓN
- ✤ 6 USO DE LA APLICACIÓN EDICIÓN WORD DE DOCUMENTOS POR SECCIONES DE VARIACIONES
  - 6.1 BOTONES ADICIONALES COMPLEMENTO WORD PARA VARIACIONES
  - > 6.2 SITUACIONES DE IMPORTANCIA EN VARIACIONES
- 7 PROCESO DE AUTORIZACIÓN DE VARIACIONES CON FRACCIONAMIENTO

#### 0 - INTRODUCCIÓN NUEVO SISTEMA DE FRACCIONAMIENTO DE FICHA TÉCNICA Y PROSPECTO CON COMPLEMENTO DE WORD

Nueva aplicación de envío telemático de variaciones de fichas Técnicas y prospectos por secciones permite la generación de los documentos garantizando su accesibilidad conforme establece la normativa (Ley 51/2003).

A diferencia de la primera versión de la aplicación de fraccionamiento web con editor de textos, con las limitaciones que ello conlleva respecto a formatos y estilos, esta nueva versión con complemento de Word, tiene la funcionalidad propia del editor de textos Word, con lo que su uso es mucho más accesible y sencillo.

Todas las solicitudes de fraccionamiento (medicamentos y variaciones), se podrán gestionar desde la nueva aplicación de fraccionamiento de fichas técnicas y prospectos, a través de su filtro principal de solicitudes.

A continuación se presenta un breve resumen de las diferentes opciones que será ampliado a lo largo de este manual.

#### 1 - INSTALACIÓN DE LA APLICACIÓN.

#### 1.1 - REQUESITOS DE LA APLICACIÓN.

La instalación de la aplicación, necesita unos requisitos previos instalados previamente en el sistema así como de dos complementos de office.

- Requisitos instalados en el sistema (instalación automática en caso de no encontrarlos):
  - ➢ Windows Installer 3.1
  - > NET Framework 3.5 SP1
  - Ensamblados de interoperabilidad primarios de Microsoft Office 2007
  - Paquete de idioma de Microsoft Visual Studio 2010 Tools para Office Réuntame (x86 y x64) - ESN
- Requisitos con INSTALACIÓN MANUAL si no existe en office 2007:
  - Complemento de Microsoft Office 2007 para Guardar como PDF o XPS de Microsoft http://www.microsoft.com/es-es/download/details.aspx?id=7

Los requisitos previos instalados en el sistema los detectará automáticamente el paquete de instalación e intentará descargarlos online para la instalación de no existir en el equipo.

Solo para office 2007, y si no está instalado ya en el equipo (lo podemos comprobar si nos sale la opción "PDF o XPS" desde guardar como):

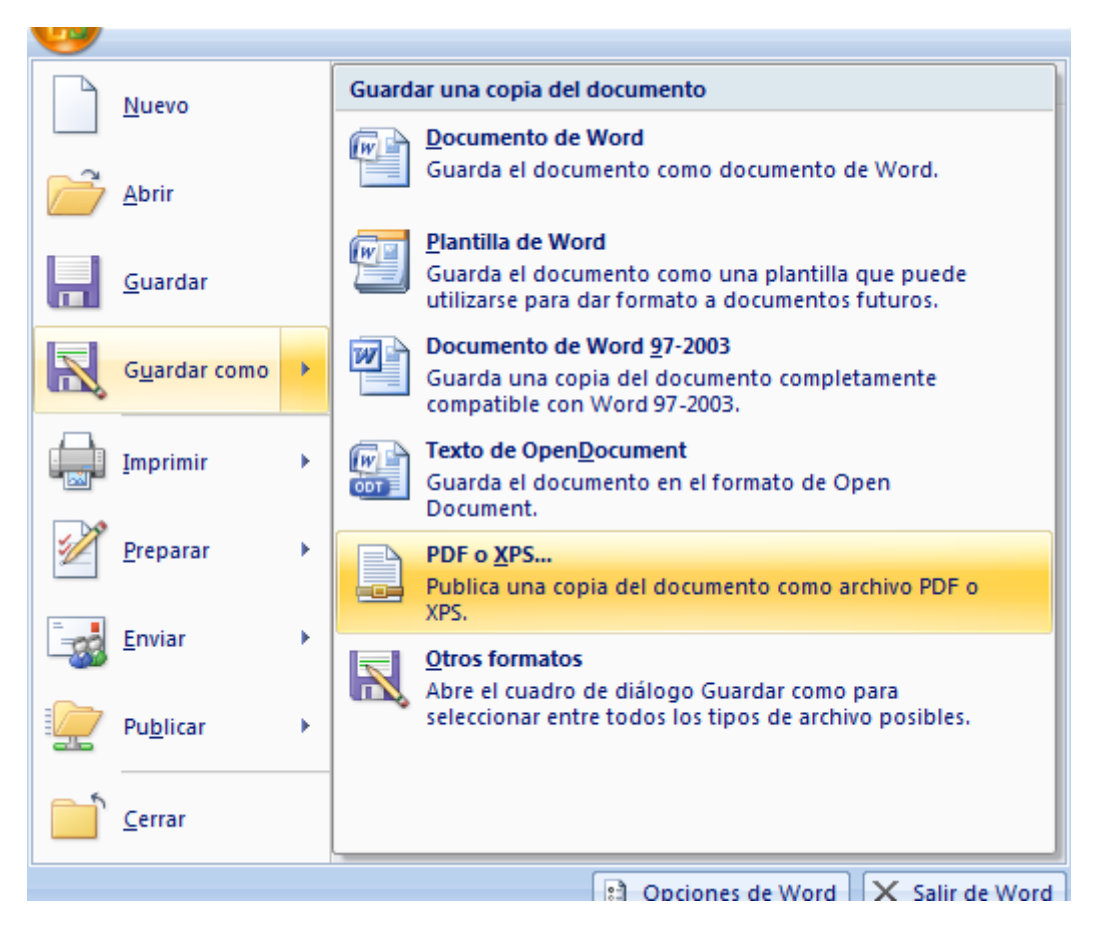

Si esa opción no está visible, necesitamos realizar la instalación manual del complemento de Microsoft Office 2007 para Guardar como PDF o XPS de Microsoft, para poder realizar la exportación de Word a pdf del botón de vista previa de la aplicación

Hasta que no se instalen estos requisitos previos, no se instalará la aplicación y los complementos de office.

• Complementos de office: Edición de Fichas Técnicas y Edición de Prospectos

Para el perfil de laboratorio es indispensable los complementos de office de Edición de Fichas Técnicas y Edición de Prospectos.

La aplicación solo solicitara la instalación de dichos paquetes la primera vez.

Cada vez que se inicie sesión la aplicación comprobará que todos los complementos necesarios siguen instalados en el equipo, así como posibles actualizaciones con nuevas funcionalidades o mejoras. De encontrar dichas actualizaciones, solicitará permiso al usuario y continuará la ejecución después de proceder con la actualización.

#### **1.2 - INTRUCCIONES DE PRIMERA INSTALACIÓN**

Podrá acceder a la instalación de la aplicación desde:

- Accediendo directamente a este enlace: <u>http://infproducto.agemed.es/webdownloadftpr/apliftpr/</u> (Se inicia pulsando el botón "instalar" al final de la página)
- Varios enlaces desde RAEFAR :
  - Desde Solicitud de Nuevos registros/ Fraccionar FT/PR nacional o Rec.Mutuo / Descentralizado.

| Solicitud Histórico Corre                                                                                                    | cción de Errores         |                       |                              |                           | Administración Menú RAEFA         |
|----------------------------------------------------------------------------------------------------|--------------------------|-----------------------|------------------------------|---------------------------|-----------------------------------|
| Registro N.M. Variaciones                                                                                                    | Suspensión Anulación     | Renovación Quinquenal | Cod. Nacionales en F.T. en M | RP y DC Muestras G        | ratuitas Prop. Denegación emitida |
| Mis Solicitudes                                                                                                    | Envío telemático inicial | Información Adicional | Fraccionar F.T./PR. Nac.     | Fraccionar F.T./PR. R.Mut | uo                                |
| Seleccionar       Secciones revisadas por AEMPS - Pendientes         Descarga Aplicación Edición Word       Presentación de Fichas Técnicas y Prospectos, fraccionadas por secciones, durante el proceso de autorización de un nuevo Medicamento (siempre y cuando haya obtenido informe favorable por parte del CODEH en el caso de Nacionales, o cuando se haya iniciado la fase de traducciones en el caso de MAP). |                          |                       |                              |                           |                                   |
|                                                                                                    |                          | DAT                   | OS DE FILTRO                 |                           |                                   |
| Nº Provisional:                                                                                                    | Nº Proced                | dimiento EMEA:        | Laboratorio:                 | ITALFARMACO, S.A.         | Q                                 |
| Nombre Especialidad:                                                                                                    |                          |                       |                              |                           |                                   |
| Fecha Solicitud:                                                                                                    | (desde)                  |                       | Estado Ficha Técnica:        |                           |                                   |
|                                                                                                    | (hasta)                  |                       | Estado Prospecto:            | ▼                         |                                   |

#### > Desde Histórico/Fraccionar FT/PR medicamentos

| Solicitud HIStorico  | Corrección de Er | rores                    |                 |                               |                            | Auministración Menu RAL         |
|----------------------|------------------|--------------------------|-----------------|-------------------------------|----------------------------|---------------------------------|
| Consultas Abiertas   | Consultas        | Resoluciones Formato Ele | ectrónico       | Información Adicional         | Revisión Punto 2.5.3       | Fraccionar F.T./PR. Medicamento |
|                      |                  |                          |                 |                               |                            |                                 |
|                      |                  |                          |                 |                               |                            |                                 |
|                      |                  |                          |                 |                               |                            |                                 |
|                      |                  |                          |                 |                               |                            |                                 |
|                      |                  | Prese                    | ntación de Fich | as Técnicas y Prospectos, fra | cionadas nor secciones nar | a Medicamentos Autorizados Vo   |
| Seleccionar          | Descarga A       | plicacion Edicion Word   |                 | ius recincus y rrospectos, nu | conduds por secciones, par |                                 |
|                      |                  |                          |                 |                               |                            |                                 |
|                      |                  |                          |                 | DATOS DE FILTRO               |                            |                                 |
| Nº Provisional:      |                  | Nº Procedimiento EME     | A:              | Labor                         | atorio: ITALFARMACO, S.A.  | Q                               |
| Nombre Especialidad: |                  |                          |                 |                               |                            |                                 |
| Fecha Solicitud:     |                  | (desde)                  |                 | Estado Ficha Té               | cnica:                     |                                 |
|                      |                  | (hasta)                  | 113             | Estado Pros                   | acto:                      |                                 |

 Desde Solicitud/Variaciones, filtro de fraccionamiento de variaciones

| 6 Formulario de solicitud de va | aciones MRP/DCP - Windows Internet Explorer                                |                                  |
|---------------------------------|----------------------------------------------------------------------------|----------------------------------|
| COBENNO<br>DE EFANA<br>FICULTO  | exocasocue aspañolo de Gestión de Variaciones de docum                     | entos con fracción por secciones |
| BUSQUED                         | DESCARGA NUEVA APLI. FTPR WORD SECCIONES REVISADAS POR LA A                | AEMPS - PENDIENTES               |
|                                 | FILTRO DE FRACCIONAMIENTO DE VARIACIONES QUE AFECTAN A FICHA TÉCNICA/PROSP | РЕСТО                            |
|                                 |                                                                            | DESCARGAR MANUAL                 |
| Nº EUROPEO:                     |                                                                            |                                  |
| EMPRESA:                        | ITALFARMACO, S.A.                                                          | ٩                                |
| MEDICAMENTO:                    |                                                                            |                                  |
| Tipo de<br>Procedimiento:       | ✓ Codigo Variación: Estado 5                                               | Solicitud:                       |
| Tipo de Variacion:              | ▼ N® Registro Estado<br>Medicamento: Fraccion                              | namiento:                        |

Desde los enlaces indicados arriba, accedemos a la pantalla de instalación y las instrucciones de instalación.

Pulsamos el botón INSTALAR situado al final de la página y seguimos los pasos que nos va indicando en el proceso de instalación.

#### AEMPS Edición Telemática FT-PR con WORD

Nombre: Edición telemática FT-PR con complemento de WORD

Versión: 1.0

Editor: Agencia española de medicamentos y productos sanitarios

Se necesitan los siguientes requisitos previos (la aplicación los instalara automáticamente):

- Windows Installer 3.1
- .NET Framework 3.5 SP1
- Ensamblados de interoperabilidad primarios de Microsoft Office 2007
- Paquete de idioma de Microsoft Visual Studio 2010 Tools para Office Runtime (x86 y x64) - ESN

Se precisa la INSTALACIÓN MANUAL de este complemento (únicamente Office 2007):

 Complemento de Microsoft Office 2007 para Guardar como PDF o XPS de Microsoft: instalación manual

Esta aplicación utiliza tambien los siguientes complementos de MS Office que deberán estar correctamente instalados para poder acceder al contenido de los documentos (la aplicación los requerira al ejecutarse):

- Edición de Fichas Técnicas
- Edición de Prostectos

Si ya tiene instalados estos componentes, puede <u>iniciar</u> ahora la aplicación. De lo contrario, haga clic en el botón Instalar de abajo para completar los requisitos previos y ejecutar la aplicación.

Si su sistema no inicia correctamente la instalación, descargue el <u>paquete de instalación</u> <u>completo</u> en su disco duro local y, tras descomprimir, ejecute el fichero 'Setup.exe'.

Instalar

🔁 Manual de Usuario FTPR-WORD

Después de instalar los requisitos previos (si procede) , pulsaremos el botón de ejecutar o guardar

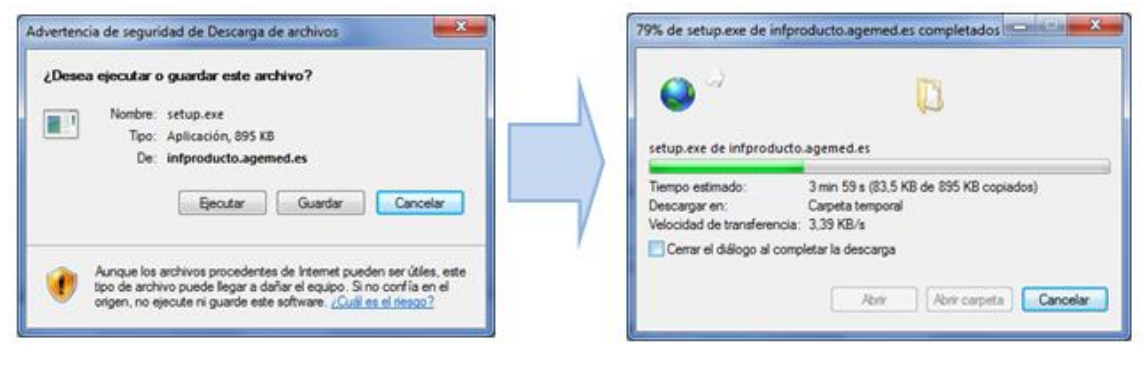

Una vez descargado, procederemos a instalar la aplicación:

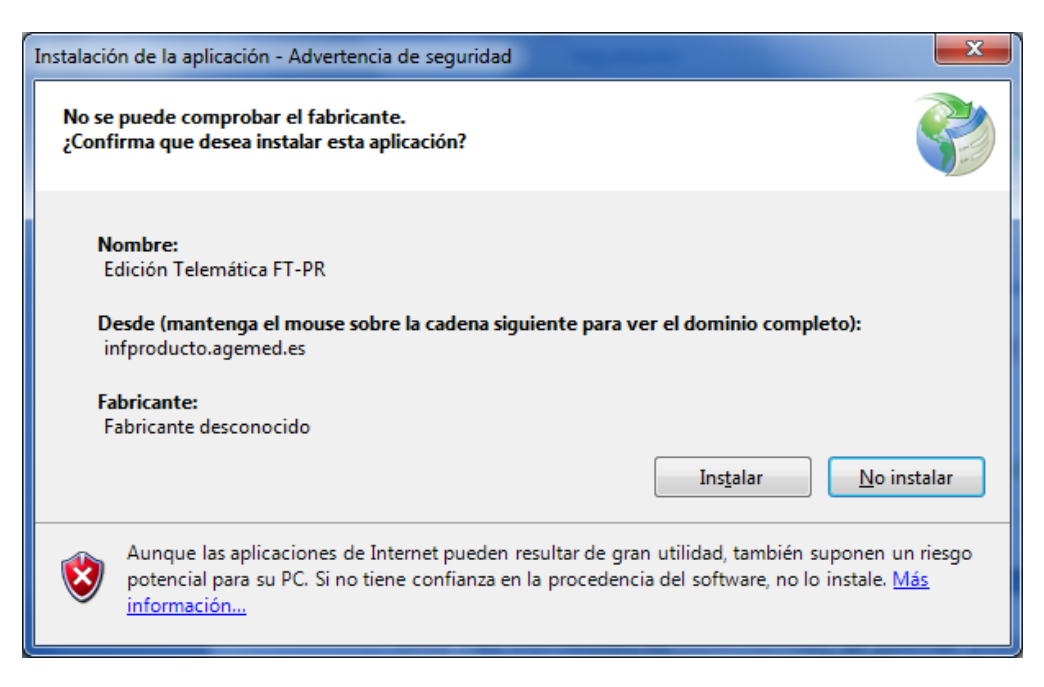

Al pulsar instalar comenzará la descarga de los paquetes necesarios.

En la primera ejecución nos pedirá logarnos con nuestro usuario y contraseña, con los mismos datos de acceso a RAEFAR.

Y seguidamente nos pedirá la instalación del primer paquete de office de ficha técnica:

| ApliFTPR                                                                            | x                                   |
|-------------------------------------------------------------------------------------|-------------------------------------|
| La aplicación necesita instalar el componente o<br>¿Desea continuar con el proceso? | office de edición de ficha técnica. |
|                                                                                     | Sí No                               |

Al pulsar Si, descargará e instalará el complemento de office. En algunos sistemas operativos nos instalará los dos paquetes seguidos sin pedir confirmación del de prospectos.

Si solo ha instalado el de ficha técnica, tenemos que ejecutar la aplicación de nuevo desde la ruta por defecto

7

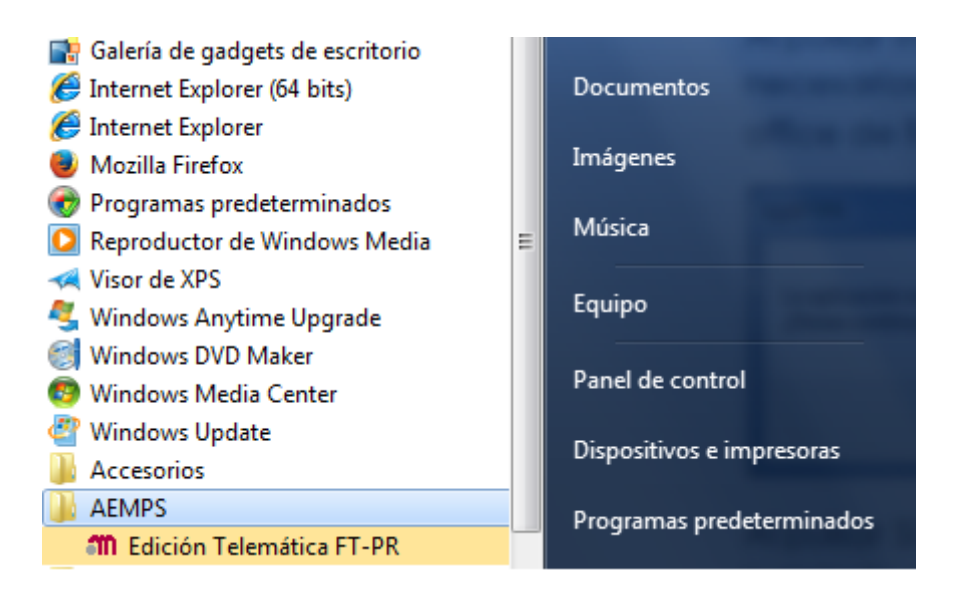

Al ejecutar la aplicación de nuevo, nos pedirá el ultimo complemento office, el de prospectos.

| ApliFTPR                                                                        |                                     |
|---------------------------------------------------------------------------------|-------------------------------------|
| La aplicación necesita instalar el componen<br>¿Desea continuar con el proceso? | te office de edición de prospectos. |
|                                                                                 | Sí No                               |

Cuando ambos complementos estén instalados, la aplicación estará totalmente instalada.

#### 1.3 – IMPORTANTE: CONFIGURACION EXCEPCIONES EN EL EQUIPO

La aplicación necesita estar en continuo acceso a dicha web de la AEMPS:

http://infproducto.agemed.es/WebServicesFTPR/

Hay que poner esta URL como excepción en firewalls, proxys y antivirus, para el correcto funcionamiento de la aplicación y su comunicación con la agencia.

#### 2 - GESTIONAR SOLICITUDES DE FRACCIONAMIENTO

Una vez instalada la aplicación, el primer paso es introducir el usuario y contraseña desde la pantalla de autentificación, con los mismos datos que se introducen en el acceso a Raefar.

|         | MINISTERIO<br>DE SANIDAD SERVICIOS SOCIALES<br>E IGUIALDAD |
|---------|------------------------------------------------------------|
| Usuario |                                                            |
| Contras | seña                                                       |
|         | ACCEDER CANCELAR                                           |
|         |                                                            |

Seguidamente de validar el usuario, se cargará la pantalla principal donde podremos acceder a todas las solicitudes de fraccionamiento de los laboratorios asignados al usuario.

La pantalla principal se divide en tres apartados/pestañas, que contienen todas las solicitudes susceptibles de ser fraccionadas, con fraccionamiento en curso o fraccionamiento aprobado, a saber:

- Medicamentos en Curso de Registro.(Nuevas Solicitudes en curso y autorizados en EEE, pendientes de España)
- Medicamentos en el Histórico (Autorizados/Suspendidos)
- Variaciones en Curso que afectan a Ficha Técnica y/o Prospecto

Por defecto se cargan las solicitudes del laboratorio que el usuario tiene marcado como principal. Desde la lupa de laboratorio titular podemos cambiar por cualquiera de los laboratorios secundarios asignados.

Podremos filtrar la búsqueda por varios campos como el nombre del medicamento, numero provisional, estado de la ficha técnica /prospecto.

| m Gestic | ON FICHA TECNICA Y                                                                            | PROSPECTOS    |                   |                   | -                     |                       | _ <b>D</b> _ X |
|----------|-----------------------------------------------------------------------------------------------|---------------|-------------------|-------------------|-----------------------|-----------------------|----------------|
|          | GESTION FICHA TECNICA Y PROSPECTOS<br>Agencia Española de Medicamentos y Productos Sanitarios |               |                   |                   |                       |                       |                |
| FILTR    | O MEDICAMENTOS                                                                                |               |                   |                   |                       |                       |                |
|          |                                                                                               |               |                   |                   |                       |                       |                |
| Nú       | imero provisional                                                                             |               | Nº Proc. EMEA     |                   | BUSQUED               | A                     |                |
| Me       | edicamento                                                                                    |               |                   |                   |                       |                       |                |
| La       | boratorio titular                                                                             |               |                   |                   |                       |                       |                |
| Tij      | po de procedimiento                                                                           |               | •                 |                   |                       |                       |                |
| Fe       | tado Ficha Tácnica                                                                            |               | - Feta            | do Proepecto      |                       | SECCIO                | NESAREVISAR    |
| Lo       |                                                                                               |               | Late              |                   | •                     |                       |                |
|          |                                                                                               |               |                   |                   |                       |                       |                |
| RESU     | LTADO DE LA BUSO                                                                              | QUEDA         |                   |                   |                       |                       |                |
| MED      | ICAMENTOS EN CU                                                                               | RSO MEDICAME  | NTOS HISTORICO V  | ARIACIONES        |                       |                       |                |
|          | Nº                                                                                            | Nº            |                   |                   |                       |                       |                |
|          | PROVISIONAL                                                                                   | PROCEDIMIENT  | MEDICAMENTO       | SIT. REGISTRO     | FICHA TECNICA         | PROSPECTO             | LABORATOR      |
|          | 2011038399                                                                                    | NL/H/2463/0   | ABACAVIR/LAMIV    | ESTUDIO PREVIO    | Pendiente con Coment  | Pendiente de Envío    | TEVA NED       |
|          | 2009035045                                                                                    | PL/H/0161/0   | ABRA 60 mg CAPS   | DESISTIMIENTO     | Pendiente de Aprobaci | Sin fraccionar        | PHARMAC        |
|          | 2002000524                                                                                    |               | ACETIL CISTEINA   | AUTORIZADO SIN NO | Pendiente de Envío    | Pendiente de Envío    | LABORAT        |
|          | 2012030287                                                                                    | PT/H/0984/0   | Aciclovir Combino | ESTUDIO PREVIO    | Pendiente de Aprobaci | Aprobada              | COMBINO        |
|          | 2010019848                                                                                    | AT/H/0388/0   | ACIDO ACETIL SAL  | DESISTIMIENTO     | Pendiente de Envío    | Sin fraccionar        | SANDOZ         |
|          | 2012008274                                                                                    | SE/H/1257/0   | ACIDO ACETIL SAL  | DESISTIMIENTO     | Sin fraccionar        | Sin fraccionar        | GENTIAN        |
|          | 2012010039                                                                                    |               | ACIDO ALENDRON    | APROBADA POR LA 1 | Pendiente de Envío    | Pendiente de Envío    | ONEDOSE        |
|          | 74616                                                                                         | UK/H/1688/0   | ACIDO ALENDRON    | AUTORIZADO EEE. P | Sin fraccionar        | Sin fraccionar        | PHARMAC        |
|          | 74640                                                                                         | NL/H/1836/0   | ACIDO IBANDRONI   | AUTORIZADO EEE. P | Sin fraccionar        | Sin fraccionar        | AVANSOR        |
|          | 74937                                                                                         | SE/H/0949/0   | ACIDO IBANDRONI   | AUTORIZADO EEE. P | Sin fraccionar        | Sin fraccionar        | BLUEFISH       |
|          | 2012035893                                                                                    | PT/H/1043/0   | ACIDO IBANDRONI   | ESTUDIO PREVIO    | Pendiente de Aprobaci | Pendiente de Aprobaci | TECNIME        |
|          | 2012012570                                                                                    | ES/H/0183/0   | ACIDO MICOFENO    | ESTUDIO PREVIO    | Pendiente de Envío    | Sin fraccionar        | ACCORD         |
|          | 2012012571                                                                                    | ES/H/0183/0   | ACIDO MICOFENO    | ESTUDIO PREVIO    | Sin fraccionar        | Sin fraccionar        | ACCORD         |
|          | 77768                                                                                         | DE/H/3286/0   | Acido Zoledronico | AUTORIZADO EEE. P | Sin fraccionar        | Sin fraccionar        | HAMELN P       |
|          | 70004                                                                                         | DE (11/2200/0 |                   |                   | C ( ·                 | C ( ·                 |                |
|          |                                                                                               |               |                   |                   |                       | Coincidenci           | as 946         |
|          |                                                                                               |               |                   |                   |                       |                       |                |

#### 3 - FICHA TÉCNICA/PROSPECTO POR SECCIONES DE MEDICAMENTOS

Tendremos acceso a las solicitudes de fraccionamiento tanto de medicamentos en curso (Nuevas solicitudes) o medicamentos ya autorizados/suspendidos en el histórico.

#### 3.1- MEDICAMENTOS EN CURSO.

En la primera pestaña, medicamentos en curso, se recogen todas las solicitudes de Nuevos Registros que cumplen las siguientes condiciones (y por lo tanto aptos para realizar la solicitud de fraccionamiento de documentos):

- nuevos registros DC/MRP la fase de fraccionamiento se iniciará cuando se inicie la fase de traducciones, día 210 en el caso de los DC, y día 90 en los MRP.
- nuevos registros nacionales, el fraccionamiento se iniciará una vez pase la primera CODEM.

Al hacer click en cada una de los medicamentos, accederemos al detalle del estado del medicamento, así como a la situación de fraccionamiento del mismo.

|                    |                            | _                                |                 |
|--------------------|----------------------------|----------------------------------|-----------------|
| Candesartan Hidroo | clorotiazida Qualigen Farm | na 16/12.5 mg comprimid          | os EFG          |
| Nº Provisional     | 2013018414                 | Tipo de Solicitud                | Descentralizado |
| Nº Procedimiento   | NL/H/2676/002/DC           |                                  |                 |
| Sit. Registro      | ESTUDIO PREVIO             |                                  |                 |
| Titular            | QUALIGEN, S.L.             |                                  |                 |
|                    |                            |                                  |                 |
| SITUACIÓN DE I     | FRACCIONAMIENTO            |                                  |                 |
| Ficha Técnica      | Pendiente de Aprobaci      | ón DE FICHA<br>TÉCNICA           |                 |
|                    |                            |                                  |                 |
| Prospecto          | Pendiente de Aprobaci      | ón IR A FRACCIÓN<br>DE PROSPECTO |                 |
|                    |                            |                                  |                 |
|                    |                            |                                  |                 |

Desde cada uno de los botones de ficha técnica y prospecto, se accederá a la edición/gestión de la plantilla del documento seleccionado.

#### 3.1.1- ESTADOS DE FRACCIONAMIENTO DE MEDICAMENTOS EN CURSO

Hay diferentes estados de fraccionamiento que dictaminan las opciones de edición habilitadas.

#### • Sin fraccionar

Estado inicial del documento, sin haber ha comenzado la edición de fraccionamiento del documento . En este estado nos da la posibilidad de copiar una ficha técnica o prospecto (botones de copia doc. existente) ya aprobado (ver apartado 4.6), para no comenzarlo desde cero, como por ejemplo para diferentes dosis de un mismo medicamento cuyo documento tiene secciones comunes ya rellenadas.

| INFORMACION      |                         |                                      | <b>×</b>               |
|------------------|-------------------------|--------------------------------------|------------------------|
| CANDESARTAN HIDI | ROCLOROTIAZIDA CINFALA  | B 32/12.5 mg COMPRIMI                | DOS                    |
| Nº Provisional   | 2012018549              | Tipo de Solicitud                    | Descentralizado        |
| Nº Procedimiento | NL/H/2674/003/DC        |                                      |                        |
| Sit. Registro    | ESTUDIO PREVIO          |                                      |                        |
| Titular          | LABORATORIOS LICONSA, S | 5.A.                                 |                        |
| SITUACIÓN DE     | RACCIONAMIENTO          |                                      |                        |
| Ficha Técnica    | Sin fraccionar          | IR A FRACCIÓN<br>DE FICHA<br>TÉCNICA | COPIA FT.<br>EXISTENTE |
| Prospecto        | Sin fraccionar          | IR A FRACCIÓN<br>DE PROSPECTO        | COPIA PR.<br>EXISTENTE |
|                  |                         |                                      |                        |

#### • Pendiente de creación

Ya ha comenzado la edición de fraccionamiento del documento, ha creado la estructura de secciones (mínimo diez secciones en ficha técnica y todas las secciones del prospecto)

#### • Pendiente de envió

Paso previo al envió del documento para su aprobación.

#### • Pendiente de aprobación

Documento ya enviado para su aprobación. En este estado comienza la fase de comunicación con la AEMPS, se habilita la revisión del documento de secciones desde el botón de SECCIONES A REVISAR del filtro (en el cual se indican que secciones ha referenciado la AEMPS con comentarios o cambios)

#### Aprobada

Documento aprobado por la AEMPS, no se permite la edición del documento. La versión del documento aprobado es la que aparecerá en el medicamento aprobado cuando este en la fase de histórico, así como en CIMA.

#### 3.2 - MEDICAMENTOS EN HISTORICO.

En la segunda pestaña, medicamentos en histórico, se recogen todas las solicitudes de medicamentos autorizados y suspendidos, con el detalle del estado de fraccionamiento de cada uno de ellos. Al hacer click en cada una de los medicamentos, accederemos al detalle del estado del medicamento así como a la situación de fraccionamiento del mismo.

|                  |                        |                                      | ×                      |
|------------------|------------------------|--------------------------------------|------------------------|
| AMLODIPINO MYLA  | N PHARMACEUTICALS 5 mg | COMPRIMIDOS EFG                      |                        |
| Nº Registro      | 73178                  | Tipo de Solicitud                    | Descentralizado        |
| Nº Procedimiento | UK/H/2746/001/DC       |                                      |                        |
| Sit. Registro    | AUTORIZADO             |                                      |                        |
| Titular          | MYLAN PHARMACEUTICALS  | , s.ц.                               |                        |
| SITUACIÓN DE I   | FRACCIONAMIENTO        |                                      |                        |
| Ficha Técnica    | Sin fraccionar         | IR A FRACCIÓN<br>DE FICHA<br>TÉCNICA | COPIA FT.<br>EXISTENTE |
| Prospecto        | Sin fraccionar         | IR A FRACCIÓN<br>DE PROSPECTO        | COPIA PR.<br>EXISTENTE |
|                  |                        |                                      |                        |

Desde cada uno de los botones de ficha técnica y prospecto, se accederá a la edición/gestión de la plantilla del documento seleccionado.

#### 3.2.1- ESTADOS DE FRACCIONAMIENTO DE MEDICAMENTOS EN HISTORICO

Hay diferentes estados de fraccionamiento que dictaminan las opciones de edición habilitadas.

#### • Sin fraccionar

Estado inicial del documento, sin haber ha comenzado la edición de fraccionamiento del documento . En este estado también nos da la posibilidad de copiar una ficha técnica o prospecto (botones de copia doc. existente) ya aprobado (ver apartado 3.6)

#### • Pendiente de envió

Paso previo al envió del documento para su revisión.

#### • En Revisión

Documento ya enviado para su aprobación. Para medicamentos de histórico no hay fase de comunicación con la AEMPS. El documento pasara a aprobado o a pendiente de envió, si el laboratorio necesita hacer algún cambio en la aplicación.

#### • Aprobada

Documento aprobado por la AEMPS, no se permite la edición del documento. La versión del documento aprobado es la que aparecerá en el medicamento aprobado, así como en CIMA.

#### 4- USO DE LA APLICACION EDICION WORD DE DOCUMENTOS POR SECCIONES DE MEDICAMENTOS

Cuando instanciemos la Fracción de Ficha técnica o Prospecto desde los botones de "IR A FRACCIÓN", la aplicación abrirá Microsoft Word como editor, de manera que podamos trabajar con las mismas funcionalidades que ofrece dicho editor de texto (incluido control de cambios).

|                    |                                                                         |                                         | ×               |  |  |
|--------------------|-------------------------------------------------------------------------|-----------------------------------------|-----------------|--|--|
| Candesartan Hidroo | Candesartan Hidroclorotiazida Qualigen Farma 16/12.5 mg comprimidos EFG |                                         |                 |  |  |
| Nº Provisional     | 2013018414                                                              | Tipo de Solicitud                       | Descentralizado |  |  |
| Nº Procedimiento   | NL/H/2676/002/DC                                                        |                                         |                 |  |  |
| Sit. Registro      | ESTUDIO PREVIO                                                          |                                         |                 |  |  |
| Titular            | QUALIGEN, S.L.                                                          |                                         |                 |  |  |
|                    |                                                                         |                                         |                 |  |  |
| SITUACIÓN DE I     | FRACCIONAMIENTO                                                         |                                         |                 |  |  |
| Ficha Técnica      | Pendiente de Aprobaci                                                   | ón IR A FRACCION<br>DE FICHA<br>TÉCNICA |                 |  |  |
|                    |                                                                         |                                         |                 |  |  |
| Prospecto          | Pendiente de Aprobaci                                                   |                                         |                 |  |  |
|                    |                                                                         | DEPROSPECIO                             |                 |  |  |
|                    |                                                                         |                                         |                 |  |  |

#### 4.1- FICHA TÉCNICA/PROSPECTO. SIN FRACCIONAR

Cuando se accede a la edición por Word de un documento sin fraccionar por primera vez, la aplicación nos preguntará:

| ETFT                                                             |                                 |
|------------------------------------------------------------------|---------------------------------|
| El medicamento no contiene registro de Fi<br>comenzar una nueva? | icha Técnica fraccionada ¿Desea |
|                                                                  | Sí No                           |

Al comenzar una nueva , cargará una plantilla de Ficha Técnica en blanco y creara la estructura mínima de secciones asignadas (10 por defecto) de manera que podamos ir editando cada una de ellas y añadiendo las que necesitemos posteriormente. El estado cambiara automáticamente a Pendiente de creación.

Si elegimos que no queremos empezar una nueva, cerrara el Word para elegir otra opción desde el detalle del medicamento como por ejemplo la copia de una existente.

## 4.2- FICHA TÉCNICA/PROSPECTO. EDICION COMENZADA

En estado de pendiente de creación, pendiente de envió y pendiente de aprobación ya podremos acceder a los controles de edición del complemento de Word instalado.

|                           | ) 🔚 🤊 🗸 🖸 🛕                                                                                            | *) =                                                                               |                                              |                       | Do                                             | ocumento1 -     | Microsoft Wor       | d                     |                    |                               |                 |                                                                                                    |                                      | - 0 ×                                              |
|---------------------------|----------------------------------------------------------------------------------------------------|------------------------------------------------------------------------------------|----------------------------------------------|-----------------------|------------------------------------------------|-----------------|---------------------|-----------------------|--------------------|-------------------------------|-----------------|----------------------------------------------------------------------------------------------------|--------------------------------------|----------------------------------------------------|
| -                         | Inicio Insert                                                                                          | ar Diseño de página                                                                | Referencias                                  | Correspondencia       | Revisar                                        | Vista He        | erramientas SIN     | AEM                   |                    |                               |                 |                                                                                                    |                                      | Ø                                                  |
| Pegar                     | <ul> <li>✗ Cortar</li> <li>↓ Coplar</li> <li>✓ Coplar formation</li> <li>✓ coplar formation</li> </ul> | • N K S → abs X, ><br>Fuente                                                       | 11 ▼ A <sup>*</sup> A <sup>*</sup>           |                       | - *:::= ) :::= ::::<br>::::::::::::::::::::::: |                 | AaBbCcI<br>1 Normal | AaBbCcI<br>1 Sin espa | AABBC(<br>Titulo 1 | AABBC(<br>Titulo 2<br>Estilos | AaBbC<br>Titulo | Ccl AaBbCcL                                                                                                    | Cambiar<br>estilos *                 | Ha Buscar +<br>Constant +<br>Constant +<br>Edición |
|                           | 1 + 2 + 1 + 1 + 1 +                                                                                    |                                                                                    | 4 - 1 - 5 - 1 - (                            | 6 - 1 - 7 - 1 - 8 - 1 | · 9 · I · 10 ·                                 | 1 + 11 + 1 + 12 | 13 1                | 4 - 1 - 15 - 1 -      | 16、本(17、)          | 18 1 1 19                     | Acc             | ciones de documento:                                                                                                    |                                      | ▼ ×                                                |
| 1 - 1 - 1 - 1 - 1 - 1 - 2 |                                                                                                    |                                                                                    |                                              | FICHA TÉ              | CNICA                                          |                 |                     |                       |                    | <u>8</u><br>m                 |                 | Información Ficha<br>Nombre del Medicamei<br>ACIDO 20LEDRONICO<br>CONCENTRADO PARA<br>PERFUSION<br>Estado de la Ficha Técr<br>Pendiente de Envío<br>Fecha Primera Aprobac<br>–<br>Fecha Última Revisión | nto<br>STADA 4 mg<br>SOLUCION<br>ica | p/ml                                               |
| -3-1-2-                   |                                                                                                    | 0. ADVERTENCIA TE<br>Haga clic aquí para escril                                    | RIÁNGULO<br>bir texto]                       | NEGRO                 |                                                |                 |                     |                       |                    |                               |                 | -<br>Actualizar Secciones<br>(Elija la sección qu                                                                                                    | 1e desea edit                        | ar) 👻                                              |
| 1 - 4 - 1                 |                                                                                                    | 1. NOMBRE DEL MEI<br>Haga clic aquí para escrit                                    | DICAMENT                                     | O                     |                                                |                 |                     |                       |                    | _                             |                 | Estado de la Sección                                                                                                    | [                                    | Editar                                             |
| 9 - 1 - 5 -               |                                                                                                    | 2. COMPOSICIÓN CU<br>Haga clic aquí para escrit                                    | bir texto                                    | A Y CUANTIT.          | ATIVA                                          |                 |                     |                       |                    | _                             |                 | Guardar cambios                                                                                                    | Desha                                | Eliminar sección                                   |
| 11 - 20                   |                                                                                                    | 2.1 Descripción general<br>Haga clic aquí para escrit                              | bir texto                                    |                       |                                                |                 |                     |                       |                    | _                             |                 | Vieta Brevia                                                                                                    |                                      | wiar a la                                          |
| 1 - 8 - 1 - 6 - 1         |                                                                                                    | 2.2 Composición cualita<br>Haga clic aquí para escril<br>2.2.1 Excipiente(s) con e | tiva y cuanti<br>bir texto]<br>fecto conocid | itativa<br>lo         |                                                |                 |                     |                       |                    |                               |                 | Estados de secciones<br>Asignada<br>Actualizada, p                                                                                                    | endiente de                          | Aprobada<br>revisión por la AEMP                   |
| - 11 - 1 - 10 -           |                                                                                                    | 3. FORMA FARMACI<br>Haga clic aquí para escri                                      | ÉUTICA<br>bir texto                          |                       |                                                |                 |                     |                       |                    |                               |                 |                                                                                                    | Salir                                | ]                                                  |
| 13                        |                                                                                                    | 4. DATOS CLÍNICOS<br>Haga clic aquí para escril                                    | bir texto                                    |                       |                                                |                 |                     |                       |                    |                               |                 |                                                                                                    |                                      |                                                    |
| 14 - 1 - 13               |                                                                                                    | 4.1 Indicaciones terapéu<br>Haga clic aquí para escrit                             | uticas<br>bir texto]<br>o administra         | ción                  |                                                |                 |                     |                       |                    |                               |                 |                                                                                                    |                                      |                                                    |
| 1 - 12 - 1                |                                                                                                    | Haga clic aquí para escril<br>4 2 1 Posología                                      | bir texto                                    | CIOR                  |                                                |                 |                     |                       |                    |                               | ¥               |                                                                                                    |                                      |                                                    |
| 9<br>Página               | : 1 de 4 Palabras:                                                                                     | Haga clic aquí para escril                                                         | bir texto                                    |                       |                                                |                 |                     |                       |                    |                               | 0<br>¥          |                                                                                                    | 107% 🕞                               |                                                    |

El documento muestra la plantilla con todas las secciones de la ficha técnica/prospecto que se pueden editar.

Inicialmente hay un mínimo de secciones asignadas, por defecto 10 en ficha técnica y 6 en prospecto, que son obligatorias. Posteriormente se pueden ir asignando tantas secciones como sean necesarias para el documento que se está editando, para ello se tiene que ir sección por sección editando su contenido.

Para editar el contenido, primero hay que posicionarse en la sección que queremos editar. Hay dos maneras de posicionarse en la sección a editar, directamente haciendo click en el contenido de la sección (pulsando entre los corchetes):

#### 1. NOMBRE DEL MEDICAMENTO

Haga clic aquí para escribir texto

o escoger la sección del desplegable de "Actualizar secciones".

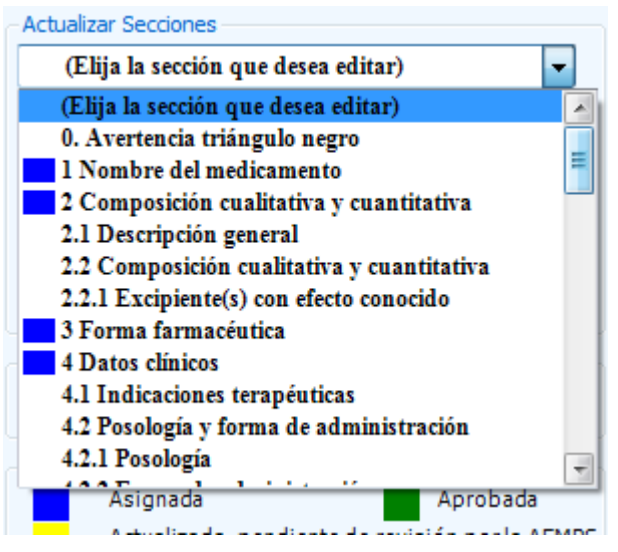

En ambos casos, desde el documento o desde el desplegable nos indicara en que sección estamos.

|                                                                                                    | Partura du Lona tribune 250 mg / 10 mi solucion para 📄                                            |
|----------------------------------------------------------------------------------------------------|---------------------------------------------------------------------------------------------------|
|                                                                                                    | Penderte de Aprobación<br>Fecha Primera Aprobación<br>-<br>Fecha Última Revisión<br>30/07/2013    |
| 0. ADVERTENCIA TRIÁNGULO NEGRO                                                                                                    | Actualizar Secciónes  I Nombre del medicamento Estado de la Sección Editar Pendente de Aprobación |
| [Haga che aqui para escribir texto]  1. NOMBRE DEL MEDICAMENTO  Accelovir a mathematical solución para infusión]  250mg/10ml solución para infusión] | Eliminar sección<br>Guardar cambios Deshacer cambios                                              |
| 2. COMPOSICIÓN CUALITATIVA Y CUANTITATIVA<br>[Haga clic aquí para escribir texto]                                                                    | Vista Previa Errviar a la<br>AEMPS                                                                |

En cada sección del desplegable hay un color que nos indica el estado en el cual se encuentra dicha sección.

En el propio panel, tenemos la leyenda de los estados en los que se puede encontrar cada una de las secciones:

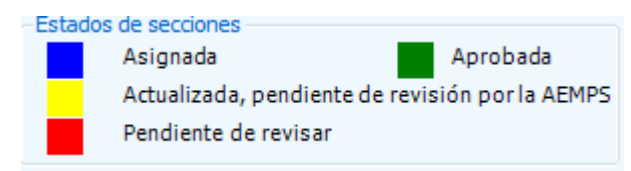

#### • Asignada

Sección que ya ha sido asignada/editada y por lo tanto será evaluada por la AEMPS.

#### • Actualizada, pendiente de revisión por la AEMPS

Estando el documento ya enviado a la AEMPS, indica que la sección ha sido modificada por el laboratorio y está pendiente que la revise un evaluador de la AEMPS.

#### • Pendiente de revisar

Estando el documento ya enviado a la AEMPS, indica que la sección ha sido modificada por un evaluador de la AEMPS, y que el laboratorio tiene que revisar.

#### Aprobada

Sección aprobada, no se puede editar ni eliminar, dicha sección formara parte del documento aprobado en histórico.

Una vez posicionados en la sección, podemos editar la sección o eliminarla del documento (si no es una las obligatorias)

Al pulsar "Editar" el panel pasara a color Beige lo que nos muestra que estamos trabajando en el modo Edición para la sección.

| Acciones de documentos 🔹 🔹                                                                                                    | Acciones de documentos 🔹 🔹                                                                                                   |
|----------------------------------------------------------------------------------------------------|----------------------------------------------------------------------------------------------------|
| Acciones de documentos                                                                                                    | Acciones de documentos                                                                                                    |
| Actualizar Secciones           1 Nombre del medicamento           Estado de la Sección           Estado de la Sección           Pendiente de Aprobación | 1 Nombre del medicamento      Estado de la Sección      Fendiente de Aprobación      Eliminar sección                        |
| Guardar cambios Deshacer cambios                                                                                                    | Guardar cambios Deshacer cambios                                                                                             |
| Vista Previa Enviar a la AEMPS Estados desecciones Asignada Aprobada Actualizada, pendiente de revisión por la AEMPS Pendiente de revisar Salir         | Estados desecciones<br>Asignada Aprobada<br>Actualizada, pendiente de revisión por la AEMPS<br>Pendiente de revisar<br>Salir |

En modo edición nos habilitará la seccion elegida para que procedamos a su edición y los botones de "Guardar cambios" y "Deshacer cambios".

Mientras estemos editando una sección, no podemos acceder ni editar otra.

Ahora podemos modificar el contenido de la seccion elegida, pudiendo guardar los cambios introducidos desde el botón guardar o deshaciendo los cambios que hayamos realizado en modo edición en la sección.

El modo edición termina cuando se deshace o se guarda el contenido de la seccion, habilitando de nuevo los controles de vista previa, envio AEMPS, así como la aparencia de color azul del panel.

#### 4.3- FICHA TÉCNICA/PROSPECTO. BOTONES ADICIONALES COMPLEMENTO WORD

Aparte de los botones habilitados en el modo edición (guardar y deshacer cambios) estan disponibles tambien:

Eliminar sección

Elimina la sección del documento, para que no este contenida en el aprobado final.

#### Vista Previa

Genera el pdf resultante del contenido del documento. Muestra como quedaría el documento final con las secciones asignadas en el momento de pulsar el botón.

#### Enviar a la AEMPS

Para enviar a la agencia una vez que hayamos terminado la edición de las secciones del documento. El envío a la AEMPS solo se realiza una única vez, y a partir de dicho envío, el documento pasará a pendiente de aprobación y comenzará el periodo de comunicación con la AEMPS.

## 4.4- FICHA TÉCNICA/PROSPECTO. PERIODO DE COMUNICACIÓN

Una vez enviada la solicitud de fraccionamiento a la AEMPS, y esta ya se encuentra en pendiente de aprobacion, tanto el laboratorio como la AEMPS, pueden añadir contenido, comentarios en cada una de las secciones.

Todos los cambios que realicemos en una sección, ya serán en color rojo para diferenciarlos del contenido que se envío inicialmente en la sección. Cada cambio que guardemos en este estado pasará a estar marcado como una sección pendiente de revisar por parte de la AEMPS. Asi como el caso contrario, en el que todo cambio que guarde o modifique la AEMPS en este estado, pasará a estar marcado como una sección pendiente de revisar por parte del laboratorio.

No podremos editar las secciones que la AEMPS ya haya aprobado y por lo tanto estan cerradas.

#### 4.5- FICHA TÉCNICA/PROSPECTO. APARTADO DE SECCIONES A REVISAR

Desde el filtro principal, existe un botón de "SECCIONES A REVISAR" en el cuál se recogen todos los documentos, de nuevos registros asi como de la parte de variaciones, que tienen secciones que la AEMPS ha cambiado el contenido (es decir que ya fueron enviado previamente) o nos ha añadido un comentario, y que tenemos que revisar antes de su posible aprobación.

| m LISTADO DE SECCIONES PENDIENTE DE REVISION                                      | TDA                       | MET                |                                                               |  |  |  |  |
|-----------------------------------------------------------------------------------|---------------------------|--------------------|---------------------------------------------------------------|--|--|--|--|
| LISTADO DE SECCIONES                                                              | <u>PENDIENTE DE RE</u>    | VISION             | agencia española de<br>medicamentos y<br>productos sanitarios |  |  |  |  |
| FICHAS TÉCNICAS PROSPECTOS VARIACIONES                                            |                           |                    |                                                               |  |  |  |  |
| Medicamento                                                                       |                           |                    |                                                               |  |  |  |  |
| Ácido ibandrónico RPN HEALTH 150 mg comprimidos recubiertos con p                 | película EFG              |                    |                                                               |  |  |  |  |
| ACIDO ZOLEDRÓNICO FARMAGES 4 mg/ 5ml Concentrado para solución para perfusión EFG |                           |                    |                                                               |  |  |  |  |
|                                                                                   |                           |                    |                                                               |  |  |  |  |
|                                                                                   |                           |                    |                                                               |  |  |  |  |
|                                                                                   |                           |                    |                                                               |  |  |  |  |
|                                                                                   |                           |                    |                                                               |  |  |  |  |
|                                                                                   |                           |                    |                                                               |  |  |  |  |
|                                                                                   |                           |                    |                                                               |  |  |  |  |
|                                                                                   |                           |                    |                                                               |  |  |  |  |
|                                                                                   | Medicame                  | intos 2            |                                                               |  |  |  |  |
|                                                                                   |                           |                    |                                                               |  |  |  |  |
| Medicamento Ácido ibandrónico RPN HEALTH 150                                      | mg comprimidos recubierto | s con película EFG |                                                               |  |  |  |  |
| SECCIONES PENDIENTES DE REVISAR                                                   |                           | Ultima             |                                                               |  |  |  |  |
| Sección                                                                           | Estado Sección            | Revisión           | IR A EVALUACIÓN DE<br>LA FICHA TÉCNICA                        |  |  |  |  |
| 4.2. Posología y forma de administración                                          | Pendiente de Aprobación   | 12/05/2014         | SELECCIONADA                                                  |  |  |  |  |
|                                                                                   |                           |                    |                                                               |  |  |  |  |
|                                                                                   |                           |                    | Volver                                                        |  |  |  |  |
|                                                                                   |                           |                    |                                                               |  |  |  |  |
|                                                                                   |                           |                    |                                                               |  |  |  |  |
|                                                                                   |                           |                    |                                                               |  |  |  |  |

Contiene tres pestañas que contienen todos los documentos de fichas técnicas, prospectos y variaciones, que ya fueron enviados a la AEMPS. Documentos que contienen secciones que la AEMPS ha modificado o ha añadido un comentario.

Al pulsar en cada uno de los documentos, nos muestra el listado de secciones a revisar dentro del documento seleccionado.

Desde el botón "Ir a Evaluación" nos abrirá una instancia de word con el complemento cargado, para la edición de la sección en cuestión.

20

#### 4.6- FICHA TÉCNICA/PROSPECTO. FILTRO DE COPIA DE DOCUMENTO EXISTENTE

Antes de acceder a la edición por primera vez del documento, tenemos la posiblidad de hacer una copia de ficha técnica/prospecto, comenzada si es del mismo titular o aprobadas cuando es de diferentes titulares.

Se tendrá acceso a la copia, siempre y cuando el estado, del documento del medicamento destino de la copia, sea "Sin fraccionar". En esta situacián se habilitarán los botones que dan paso al filtro de eleccion de documento que sera copiado al medicamento elegido.

Desde el filtro de copiado de documento existente, podemos buscar el medicamento por nombre o por descripción clínica.

En los resultados, en la última columna, tenemos el botón de copiar documento, el cual hara una copia exacta del documento del medicamento buscado en el medicamento destino elegido desde el filtro anterior.

| ledicamento Destino                      | A.A.S. 500 mg comprimidos                                   |                 |                              |                              |                                |              |
|------------------------------------------|-------------------------------------------------------------|-----------------|------------------------------|------------------------------|--------------------------------|--------------|
| ipo Documento                            | Ficha Técnica                                               |                 |                              |                              |                                |              |
| ILTRO DE BUSQUEI                         | DA                                                          |                 |                              |                              |                                |              |
| Medicamento                              | amlodipino qualigen                                         |                 |                              |                              |                                | Busca        |
| Descripción Clinica<br>Medicamento (VMP) |                                                             |                 |                              |                              |                                |              |
| STADO DE MEDICA<br>Nombre Me             | MENTOS                                                      | Medicamento VMP | Fecha<br>Primera             | Fecha<br>Ultima              | Acciones                       |              |
|                                          |                                                             |                 | Aprobación                   | Revisión                     |                                |              |
| IN LAMIODIPIN                            | O QUALIGEN 5 ma comprimidos                                 |                 | 25/06/2014 1                 | 10/07/2014 1                 | Coniar F Téc                   | nica         |
| AMLODIPIN<br>AMLODIPIN                   | O QUALIGEN 5 mg comprimidos<br>O QUALIGEN 10 mg comprimidos | -<br>-          | 25/06/2014 1<br>26/06/2014 9 | 10/07/2014 1<br>10/07/2014 1 | Copiar F. Téc<br>Copiar F. Téc | nica<br>nica |
| AMLODIPIN                                | O QUALIGEN 5 mg comprimidos<br>O QUALIGEN 10 mg comprimidos | -               | 25/06/2014 1<br>26/06/2014 9 | 10/07/2014 1<br>10/07/2014 1 | Copiar F. Téc                  | nica<br>nica |

#### **5- VARIACIONES DE FICHA TÉCNICA/PROSPECTO POR SECCIONES**

Desde la tercera pestaña del filtro principal, muestra los datos de las variaciones que afectan a ficha técnica y prospecto, que tienen medicamentos editados con el nuevo sistema de complemento de word, con detalle del reglamento, numeros de agrupación y estado de del fraccionamiento de la variación.

| GESTION FICHA TECNICA Y PROSPECTOS<br>Agencia Española de Medicamentos y Productos Sanitarios |                                                                                                    |                                                                                                    |                                                                                                    |                                                                                                    |                                                                                                    |                                                                                                    |                                                                                                    |                                                                                                    |
|-----------------------------------------------------------------------------------------------|----------------------------------------------------------------------------------------------------|----------------------------------------------------------------------------------------------------|----------------------------------------------------------------------------------------------------|----------------------------------------------------------------------------------------------------|----------------------------------------------------------------------------------------------------|----------------------------------------------------------------------------------------------------|----------------------------------------------------------------------------------------------------|----------------------------------------------------------------------------------------------------|
| FILTRO VARIACIONES                                                                            |                                                                                                    |                                                                                                    |                                                                                                    |                                                                                                    |                                                                                                    |                                                                                                    |                                                                                                    |                                                                                                    |
| Nº Agrupación                                                                                 |                                                                                                    |                                                                                                    |                                                                                                    |                                                                                                    |                                                                                                    |                                                                                                    |                                                                                                    |                                                                                                    |
| Na di caracte                                                                                 |                                                                                                    |                                                                                                    |                                                                                                    |                                                                                                    |                                                                                                    |                                                                                                    |                                                                                                    |                                                                                                    |
| Medicamento                                                                                   |                                                                                                    |                                                                                                    |                                                                                                    |                                                                                                    |                                                                                                    |                                                                                                    |                                                                                                    |                                                                                                    |
| Laboratorio titular                                                                           |                                                                                                    |                                                                                                    |                                                                                                    |                                                                                                    |                                                                                                    |                                                                                                    |                                                                                                    |                                                                                                    |
| Re                                                                                            | eglamento N                                                                                                    | uevo Reglamento                                                                                                    | ▼ Tipo                                                                                                    | variacion                                                                                                    |                                                                                                    | •                                                                                                    |                                                                                                    |                                                                                                    |
| -                                                                                             | C                                                                                                    | -                                                                                                    |                                                                                                    |                                                                                                    |                                                                                                    |                                                                                                    |                                                                                                    | SECCIONES A REVISAR                                                                                                    |
| RESULTADO DE LA BUSQUEDA  MEDICAMENTOS EN CURSO MEDICAMENTOS HISTORICO VARIACIONES  Estado    |                                                                                                    |                                                                                                    |                                                                                                    |                                                                                                    |                                                                                                    |                                                                                                    |                                                                                                    |                                                                                                    |
| MEDI                                                                                          | ICAMENTOS EN                                                                                                    | USQUEDA<br>CURSO MEDICAME<br>Nº                                                                                                    | ENTOS HISTORIC                                                                                                    |                                                                                                    | Tipificación                                                                                                    | Estado                                                                                                    | Nº Registro                                                                                                    | Marticamento                                                                                                    |
| MEDI                                                                                          | CAMENTOS EN<br>Reglamento                                                                                                    | USQUEDA<br>CURSO MEDICAME<br>Nº<br>Agrupación                                                                                                    | N <sup>2</sup><br>Variación                                                                                                    | Tipo                                                                                                    | IONES<br>Tipificación                                                                                                    | Estado<br>Variacion<br>Fraccion                                                                                                    | Nº Registro                                                                                                    | Medicamento                                                                                                    |
| MEDI                                                                                          | ICAMENTOS EN<br>Reglamento<br>Nuevo                                                                                                    | USQUEDA<br>CURSO MEDICAME<br>Agrupación<br>2014/26010/1                                                                                                    | NTOS HISTORIC<br>Nº<br>Variación<br>2014/69801/I                                                                                                    | O VARIAC                                                                                                    | Tipificación                                                                                                    | Estado<br>Variacion<br>Fraccion<br>Evaluación Finali                                                                                                    | Nº Registro                                                                                                    | Medicamento<br>AMLODIPINO QUALIGEN 10                                                                                                    |
| MEDI                                                                                          | ICAMENTOS EN<br>Reglamento<br>Nuevo<br>Nuevo                                                                                                    | Nº<br>Agrupación           2014/26010/1           2014/26010/1                                                                                                    | NTOS HISTORIC<br>Variación<br>2014/69801/I<br>2014/69801/I                                                                                                    | Tipo<br>IB<br>IA                                                                                                    | Tipificación<br>C.I.z.1<br>A.6                                                                                                    | Estado<br>Variacion<br>Fraccion<br>Evaluación Finali<br>Evaluación Finali                                                                                                    | Nº Registro<br>69801<br>69801                                                                                                    | Medicamento<br>AMLODIPINO QUALIGEN 10<br>AMLODIPINO QUALIGEN 10                                                                                                    |
| MEDI                                                                                          | ICAMENTOS EN<br>Reglamento<br>Nuevo<br>Nuevo<br>Nuevo                                                                                                    | USQUEDA<br>CURSO   MEDICAME<br>Nº<br>Agrupación<br>2014/26010/1<br>2014/26010/1                                                                                                    | NTOS HISTORIC<br>Variación<br>2014/69801/1<br>2014/69801/1<br>2014/69800/1                                                                                                    | Tipo<br>IB<br>IA<br>IB                                                                                                    | Tipificación<br>C.I.z.1<br>A.6<br>B.II.a.1.b                                                                                                    | Estado<br>Variacion<br>Fraccion<br>Evaluación Finali<br>Evaluación Finali<br>Evaluación Finali                                                                                                    | Nº Registro<br>69801<br>69801<br>69800                                                                                           | Medicamento<br>AMLODIPINO QUALIGEN 10<br>AMLODIPINO QUALIGEN 10<br>AMLODIPINO QUALIGEN 5 r                                                                                                    |
| MEDI                                                                                          | Reglamento Nuevo Nuevo Nuevo Nuevo Nuevo                                                                                                    | USQUEDA<br>CURSO MEDICAME<br>Nº<br>Agrupación<br>2014/26010/1<br>2014/26010/1<br>2014/26010/1                                                                                                    | NTOS HISTORIC<br>Nº<br>Variación<br>2014/69801/1<br>2014/69800/1<br>2014/69800/1                                                                                                    | O VARIAC<br>Tipo<br>IB<br>IA<br>IB<br>IB                                                                                                    | Tipificación<br>C.I.z.1<br>A.6<br>B.II.a.1.b<br>C.II.2.b                                                                                                    | Estado<br>Variacion<br>Fraccion<br>Evaluación Finali<br>Evaluación Finali<br>Evaluación Finali                                                                                                    | Nº Registro<br>69801<br>69801<br>69800<br>69800                                                                                  | Medicamento<br>AMLODIPINO QUALIGEN 10<br>AMLODIPINO QUALIGEN 10<br>AMLODIPINO QUALIGEN 5 r<br>AMLODIPINO QUALIGEN 5 r                                                                                                    |
| MEDI                                                                                          | Reglamento           Nuevo           Nuevo           Nuevo           Nuevo           Nuevo           Nuevo           Nuevo           Nuevo           Nuevo                                                                                                    | USQUEDA<br>CURSO MEDICAME<br>Agrupación<br>2014/26010/1<br>2014/26010/1<br>2014/26010/1<br>2014/26010/1                                                                                                    | N <sup>2</sup><br>Variación<br>2014/69801/1<br>2014/69801/1<br>2014/69800/1<br>2014/69800/1                                                                                                    | VARIAC<br>Tipo<br>IB<br>IA<br>IB<br>IB<br>IB                                                                                                    | Tipificación<br>C.I.z.1<br>A.6<br>B.II.a.1.b<br>C.II.2.b<br>C.I.z.1                                                                                                 | Estado<br>Variacion<br>Fraccion<br>Evaluación Finali<br>Evaluación Finali<br>Evaluación Finali<br>Evaluación Finali<br>Evaluación Finali                                                                                                    | Nº Registro<br>69801<br>69801<br>69800<br>69800<br>69800                                                                         | Medicamento<br>AMLODIPINO QUALIGEN 10<br>AMLODIPINO QUALIGEN 10<br>AMLODIPINO QUALIGEN 5<br>AMLODIPINO QUALIGEN 5<br>AMLODIPINO QUALIGEN 5                                                                                                    |
| MEDI                                                                                          | Reglamento           Nuevo           Nuevo           Nuevo           Nuevo           Nuevo           Nuevo           Nuevo           Nuevo           Nuevo           Nuevo           Nuevo           Nuevo                                                                                                    | USQUEDA<br>CURSO MEDICAME<br>Nº<br>Agrupación<br>2014/26010/1<br>2014/26010/1<br>2014/26010/1<br>2014/26010/1<br>2014/26010/1                                                                                                    | N <sup>2</sup><br>Variación<br>2014/69801/1<br>2014/69801/1<br>2014/69800/1<br>2014/69800/1<br>2014/69800/1                                                                                                    | VARIAC<br>Tipo<br>IB<br>IA<br>IB<br>IB<br>IB<br>IA                                                                                                    | Tipificación<br>C.I.z.1<br>A.6<br>B.II.a.1.b<br>C.II.2.b<br>C.I.2.1<br>A.6                                                                                          | Estado<br>Variacion<br>Fraccion<br>Evaluación Finali<br>Evaluación Finali<br>Evaluación Finali<br>Evaluación Finali<br>Evaluación Finali                                                                                                    | Nº Registro<br>69801<br>69801<br>69800<br>69800<br>69800<br>69800                                                                | Medicamento<br>AMLODIPINO QUALIGEN 10<br>AMLODIPINO QUALIGEN 10<br>AMLODIPINO QUALIGEN 5<br>AMLODIPINO QUALIGEN 5<br>AMLODIPINO QUALIGEN 5                                                                                                    |
| MEDI                                                                                          | Reglamento           Nuevo           Nuevo           Nuevo           Nuevo           Nuevo           Nuevo           Nuevo           Nuevo           Nuevo           Nuevo           Nuevo           Nuevo           Nuevo                                                                                                    | USQUEDA<br>CURSO MEDICAME<br>Nº<br>Agrupación<br>2014/26010/1<br>2014/26010/1<br>2014/26010/1<br>2014/26010/1<br>2014/26010/1<br>2014/26010/1<br>2014/26011/1.B                                                                                                    | N*<br>Variación<br>2014/69801/1<br>2014/69801/1<br>2014/69800/1<br>2014/69800/1<br>2014/69800/1<br>2014/69800/1<br>2014/69801/1                                                                                                    | VARIAC<br>Tipo<br>IB<br>IA<br>IB<br>IB<br>IB<br>IA<br>IB                                                                                                    | Tipificación<br>C.I.z.1<br>A.6<br>B.II.a.1.b<br>C.I.2.b<br>C.I.2.b<br>C.I.2.1<br>A.6<br>B.II.a.2.a                                                                  | Estado<br>Variacion<br>Fraccion<br>Evaluación Finali<br>Evaluación Finali<br>Evaluación Finali<br>Evaluación Finali<br>Evaluación Finali<br>Evaluación Finali<br>Pendiente de Cre                                                                                                    | N <sup>9</sup> Registro<br>69801<br>69800<br>69800<br>69800<br>69800<br>69800<br>69800<br>69800                                  | Medicamento<br>AMLODIPINO QUALIGEN 10<br>AMLODIPINO QUALIGEN 10<br>AMLODIPINO QUALIGEN 5<br>AMLODIPINO QUALIGEN 5<br>AMLODIPINO QUALIGEN 5<br>AMLODIPINO QUALIGEN 5<br>AMLODIPINO QUALIGEN 10                                                                                                    |
| MEDI                                                                                          | Reglamento           Nuevo           Nuevo           Nuevo           Nuevo           Nuevo           Nuevo           Nuevo           Nuevo           Nuevo           Nuevo           Nuevo           Nuevo           Nuevo           Nuevo           Nuevo           Nuevo           Nuevo                                                                                                    | USQUEDA<br>CURSO MEDICAME<br>Agrupación<br>2014/26010/I<br>2014/26010/I<br>2014/26010/I<br>2014/26010/I<br>2014/26010/I<br>2014/26010/I<br>2014/26011/IB                                                                                                    | N* Variación<br>2014/69801/1<br>2014/69801/1<br>2014/69800/1<br>2014/69800/1<br>2014/69800/1<br>2014/69800/1<br>2014/69800/1<br>2014/69800/1                                                                                                    | VARIAC<br>Tipo<br>IB<br>IA<br>IB<br>IB<br>IB<br>IA<br>IB<br>IB                                                                                                    | Tipificación<br>C.I.z.1<br>A.6<br>B.II.a.1.b<br>C.II.2.b<br>C.II.2.b<br>C.I.2.1<br>A.6<br>B.II.a.2.a<br>B.II.a.2.a                                                  | Estado<br>Variacion<br>Fracion<br>Evaluación Finali<br>Evaluación Finali<br>Evaluación Finali<br>Evaluación Finali<br>Evaluación Finali<br>Evaluación Finali<br>Pendiente de Cre                                                                                                    | Nº Registro<br>63801<br>63801<br>63800<br>63800<br>63800<br>63800<br>63801<br>63800                                              | Medicamento           AMLODIPINO QUALIGEN 10           AMLODIPINO QUALIGEN 10           AMLODIPINO QUALIGEN 5           AMLODIPINO QUALIGEN 5           AMLODIPINO QUALIGEN 5           AMLODIPINO QUALIGEN 5           AMLODIPINO QUALIGEN 5           AMLODIPINO QUALIGEN 5           AMLODIPINO QUALIGEN 5           AMLODIPINO QUALIGEN 5 |
|                                                                                               | Reglamento           Nuevo           Nuevo                                                                                                    | USQUEDA<br>CURSO MEDICAME<br>Nº<br>Agrupación<br>2014/26010/1<br>2014/26010/1<br>2014/26010/1<br>2014/26010/1<br>2014/26010/1<br>2014/26010/1<br>2014/26011/1B<br>2014/26011/1B                                                                                           | N*<br>Variación<br>2014/69801/1<br>2014/69801/1<br>2014/69800/1<br>2014/69800/1<br>2014/69800/1<br>2014/69800/1<br>2014/69800/1<br>2014/69800/1<br>AT/H/0172/0                                                                                                    | VARIAC<br>Tipo<br>IB<br>IA<br>IB<br>IB<br>IB<br>IA<br>IB<br>IB<br>IB<br>II                                                                                                    | Tipfficación           C.1.z.1           A.6           B.II.a.1.b           C.1.z.1           A.6           B.II.a.2.a           B.II.a.2.a           Var ASC       | Estado<br>Variacion<br>Fraccion<br>Evaluación Finali<br>Evaluación Finali<br>Evaluación Finali<br>Evaluación Finali<br>Evaluación Finali<br>Pendiente de Cre<br>Pendiente de Cre                                                                                                    | Nº Registro<br>69801<br>69801<br>69800<br>69800<br>69800<br>69800<br>69800<br>69800<br>71246                                     | Medicamento<br>AMLODIPINO QUALIGEN 10<br>AMLODIPINO QUALIGEN 10<br>AMLODIPINO QUALIGEN 5<br>AMLODIPINO QUALIGEN 5<br>AMLODIPINO QUALIGEN 5<br>AMLODIPINO QUALIGEN 5<br>AMLODIPINO QUALIGEN 5<br>GALANTAMINA TIEFENBAC                                                                                                    |
|                                                                                               | Reglamento           Nuevo           Nuevo                                                                                                | USQUEDA<br>CURSO MEDICAME<br>2014/26010/1<br>2014/26010/1<br>2014/26010/1<br>2014/26010/1<br>2014/26010/1<br>2014/26010/1<br>2014/26010/1<br>2014/26010/1<br>2014/26010/1<br>2014/26010/1<br>2014/26010/1<br>2014/26010/1<br>2014/26010/1<br>2014/26010/1<br>2014/26010/1 | NTOS HISTORIC<br>Nº<br>Variación<br>2014/69801/1<br>2014/69800/1<br>2014/69800/1<br>2014/69800/1<br>2014/69800/1<br>2014/69800/1<br>2014/69800/1<br>AT/H/0172/0<br>AT/H/0172/0                                                                                                    | VARIAC<br>Tipo<br>IB<br>IA<br>IB<br>IB<br>IB<br>IB<br>IB<br>IB<br>IB<br>II<br>II                                                                                                    | Tipificación<br>C.I.z.1<br>A.6<br>B.II.a.1.b<br>C.II.2.b<br>C.I.z.1<br>A.6<br>B.II.a.2.a<br>B.II.a.2.a<br>B.II.a.2.a<br>Var ASC<br>Var ASC                          | Estado<br>Variación<br>Fracción<br>Evaluación Finali<br>Evaluación Finali<br>Evaluación Finali<br>Evaluación Finali<br>Evaluación Finali<br>Pardiente de Cre<br>Pendiente de Cre<br>Pendiente de Cre                                                                                  | Nº Registro<br>69801<br>69801<br>69800<br>69800<br>69800<br>69800<br>69801<br>69800<br>71246<br>71245                            | Medicamento<br>AMLODIPINO QUALIGEN 10<br>AMLODIPINO QUALIGEN 10<br>AMLODIPINO QUALIGEN 5<br>AMLODIPINO QUALIGEN 5<br>AMLODIPINO QUALIGEN 5<br>AMLODIPINO QUALIGEN 5<br>AMLODIPINO QUALIGEN 5<br>AMLODIPINO QUALIGEN 5<br>GALANTAMINA TIEFENBACI                                                                                               |
|                                                                                               | Reglamento           Nuevo           Nuevo                                                                                                    | USQUEDA<br>CURSO MEDICAME<br>Agrupación<br>2014/26010/1<br>2014/26010/1<br>2014/26010/1<br>2014/26010/1<br>2014/26010/1<br>2014/26011/18<br>2014/26011/18<br>AT/H/0172/0<br>AT/H/0172/0                                                                                   | NTOS HISTORIC<br>Nº<br>Variación<br>2014/69801/1<br>2014/69800/1<br>2014/69800/1<br>2014/69800/1<br>2014/69800/1<br>2014/69800/1<br>2014/69800/1<br>2014/69800/1<br>ES/H/001/20<br>ES/H/0001/0                                                                                                    | VARIAC<br>VARIAC<br>IB<br>IA<br>IB<br>IB<br>IB<br>IB<br>II<br>II<br>II<br>II                                                                                                    | Tipificación<br>C.1.z.1<br>A.6<br>B.II.a.1.b<br>C.II.2.b<br>C.II.2.b<br>C.I.2.d<br>B.II.a.2.a<br>B.II.a.2.a<br>Var ASC<br>Var ASC<br>B.I.a.5.a                      | Estado<br>Variacion<br>Fraccion<br>Evaluación Finali<br>Evaluación Finali<br>Evaluación Finali<br>Evaluación Finali<br>Evaluación Finali<br>Evaluación Finali<br>Pendiente de Cre<br>Pendiente de Cre<br>Pendiente de Cre<br>Pendiente de Cre<br>Pendiente de Cre<br>Pendiente de Cre | N <sup>2</sup> Registro<br>69801<br>69801<br>69800<br>69800<br>69800<br>69800<br>69801<br>69800<br>71246<br>71245<br>71247       | Medicamento AMLODIPINO QUALIGEN 10 AMLODIPINO QUALIGEN 10 AMLODIPINO QUALIGEN 10 AMLODIPINO QUALIGEN 5 AMLODIPINO QUALIGEN 5 AMLODIPINO QUALIGEN 5 AMLODIPINO QUALIGEN 5 GALANTAMINA TIEFENBACI GALANTAMINA TIEFENBACI GALANTAMINA AET LABS 4                                                                                                 |
|                                                                                               | Intervo         Nuevo           Nuevo         Nuevo           Nuevo         Nuevo           Nuevo         Nuevo           Nuevo         Nuevo           Nuevo         Nuevo           Nuevo         Nuevo           Nuevo         Nuevo           Nuevo         Nuevo           Nuevo         Nuevo           Nuevo         Nuevo           Nuevo         Nuevo           Nuevo         Nuevo           Nuevo         Nuevo           Nuevo         Nuevo | USQUEDA<br>CURSO MEDICAME<br>Nº<br>Agrupación<br>2014/26010/1<br>2014/26010/1<br>2014/26010/1<br>2014/26010/1<br>2014/26010/1<br>2014/26010/1<br>2014/26010/1<br>2014/26011/1/B<br>AT/H/0172/0<br>AT/H/0172/0<br>ES/H/0001/11                                             | N* Variación<br>2014/69801/1<br>2014/69801/1<br>2014/69800/1<br>2014/69800/1<br>2014/69800/1<br>2014/69800/1<br>2014/69800/1<br>2014/69800/1<br>2014/69800/1<br>ES/H/0001/0<br>ES/H/0001/0                                                                                                    | VARIAC                                                                                                    | Tipificación<br>C.1.z.1<br>A.6<br>B.II.a.1.b<br>C.1.2.b<br>C.1.2.1<br>A.6<br>C.1.2.1<br>A.6<br>B.II.a.2.a<br>B.II.a.2.a<br>Var ASC<br>Var ASC<br>B.I.a.5.a<br>A.2.b | Estado<br>Variacion<br>Fraccion<br>Evaluación Finali<br>Evaluación Finali<br>Evaluación Finali<br>Evaluación Finali<br>Evaluación Finali<br>Pendiente de Cre<br>Pendiente de Cre<br>Pendiente de Cre<br>Pendiente de Cre<br>En Curso<br>En Curso                                      | Nº Registro<br>69801<br>69800<br>69800<br>69800<br>69800<br>69801<br>69801<br>69801<br>69801<br>71246<br>71245<br>71247          | Medicamento<br>AMLODIPINO QUALIGEN 10<br>AMLODIPINO QUALIGEN 10<br>AMLODIPINO QUALIGEN 5<br>AMLODIPINO QUALIGEN 5<br>AMLODIPINO QUALIGEN 5<br>AMLODIPINO QUALIGEN 10<br>AMLODIPINO QUALIGEN 10<br>AMLODIPINO QUALIGEN 15<br>GALANTAMINA TIEFENBACI<br>GALANTAMINA TIEFENBACI<br>GALANTAMINA AET LABS 4<br>GALANTAMINA AET LABS 4              |
|                                                                                               | Reglamento       Nuevo       Nuevo       Nuevo       Nuevo       Nuevo       Nuevo       Nuevo       Nuevo       Nuevo       Nuevo       Nuevo       Nuevo       Nuevo       Nuevo       Nuevo       Nuevo       Nuevo       Nuevo       Nuevo       Nuevo       Nuevo       Nuevo       Nuevo       Nuevo                                                                                                    | USQUEDA CURSO MEDICAME 2014/26010/1 2014/26010/1 2014/26010/1 2014/26010/1 2014/26010/1 2014/26010/1 2014/26011/1B 2014/26011/1B AT/H/0172/0 ES/H/0001/11 ES/H/0001/11                                                                                                    | N°           Variación           2014/69801/1           2014/69801/1           2014/69800/1           2014/69800/1           2014/69800/1           2014/69800/1           2014/69800/1           2014/69800/1           2014/69800/1           2014/69800/1           2014/69800/1           2014/69800/1           2014/69800/1           2014/69800/1           2014/69800/1           2014/69800/1           2014/69800/1           2014/69800/1           2014/69800/1           2014/69800/1           2014/69800/1           2014/69800/1           2014/69800/1           ES/H/001/0           ES/H/0003/0 | VARIAC           Tipo           IB           IA           IB           IB           IB           IB           IB           IB           IB           IB           IB           IB           IB           IB           IB           IB           IB           IB           IB           IB | Tipficación<br>C.1.z.1<br>A.6<br>B.11.a.1.b<br>C.11.2.b<br>C.1.2.1<br>A.6<br>B.11.a.2.a<br>Var ASC<br>B.11.a.2.a<br>Var ASC<br>B.11.a.5.a<br>A.2.b<br>B.11.a.1.b    | Estado<br>Variacion<br>Fraccion<br>Evaluación Finali<br>Evaluación Finali<br>Evaluación Finali<br>Evaluación Finali<br>Evaluación Finali<br>Evaluación Finali<br>Pendiente de Cre<br>Pendiente de Cre<br>Pendiente de Cre<br>Pendiente de Cre<br>En Curso<br>En Curso                 | Nº Registro<br>63801<br>63801<br>63800<br>63800<br>63800<br>63800<br>63800<br>63800<br>71246<br>71245<br>71247<br>71247<br>71247 | Medicamento<br>AMLODIPINO QUALIGEN 10<br>AMLODIPINO QUALIGEN 10<br>AMLODIPINO QUALIGEN 5<br>AMLODIPINO QUALIGEN 5<br>AMLODIPINO QUALIGEN 5<br>AMLODIPINO QUALIGEN 5<br>AMLODIPINO QUALIGEN 5<br>GALANTAMINA TIEFENBACI<br>GALANTAMINA AET LABS 4<br>GALANTAMINA AET LABS 4                                                                    |

Al hacer click en cada una de las variaciones, accederemos al detalle del estado de la misma.

|                     |                                                             | -                    |                   |                                 | -                                 | Acate Seato           | ×      |
|---------------------|-------------------------------------------------------------|----------------------|-------------------|---------------------------------|-----------------------------------|-----------------------|--------|
| Agrupación :        | 2014/26011/IB                                               |                      |                   |                                 |                                   |                       |        |
| Solicitante         | QUALIGEN, S.L.                                              |                      |                   |                                 |                                   |                       |        |
| Variacion           | B.II.a.2.a                                                  | Tipo <mark>IB</mark> | Reglamento        | Nuevo                           |                                   |                       |        |
| Descripción         | Cambio de la forma o dimensiones<br>de liberación inmediata | de la forma farm     | acéutica - Co     | mprimidos, cápsul               | as, supositorios y                | y óvulos vaginales    | *<br>* |
| Estado<br>variacion | Pendiente de Creación                                       |                      | Fase<br>solicitud | Solicitud                       |                                   |                       |        |
| MEDICAME            | NTOS AFECTADOS                                              |                      |                   |                                 |                                   |                       |        |
| Med                 | icamento                                                    |                      | Varia             | cion                            | Fraccion F.<br>Técnica            | Fraccion<br>Prospecto |        |
| ► AML               | DDIPINO QUALIGEN 10 mg comp                                 | rimidos              | 2014/             | 69801/IB/0043                   | Aprobada                          | Aprobada              |        |
| AMLO                | ODIPINO QUALIGEN 5 mg compri                                | midos                | 2014/             | 69800/IB/0039                   | Aprobada                          | Aprobada              |        |
| Variación o<br>Afe  | de Ficha Técnica<br>ecta a ficha técnica Si v FR            |                      |                   | Variación de Pro<br>Afecta a pr | specto<br>ospecto <mark>Si</mark> | ▼ IR A<br>FRACCIÓN    |        |

Desde esta pantalla de detalle nos muestra la fase en la que esta la variación en Raefar, asi como el estado del fraccionamiento de la variación, descripción, tipo de la variación, reglamento. Seguidamente tenemos el detalle de los medicamentos afectados por la variación y el estado en el que esta el fraccionamiento de ambos documentos de ficha técnica/prospecto. La edición de word solo se permitirá en aquellos medicamentos cuyo estado de fraccionamiento sea aprobado.

Tanto para ficha técnica como para prospecto, podemos elegir que la variación afecta al documento o no, simplemente cambiando la opción del desplegable de cada uno de los documentos.

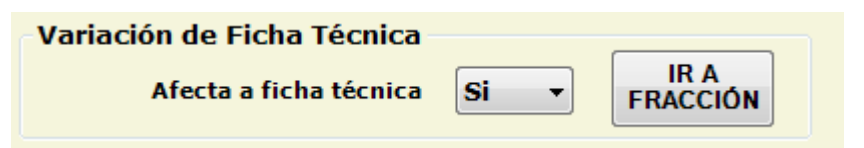

Si seleccionamos que para ambos documentos no afecta esta variación, dispondremos de un botón de envío a la agencia sin cambios:

| Afecta a ficha técnica No   IR A FRACCIÓN FRACCIÓN FRACCIÓN FRACCIÓN | Afecta a prospecto No |
|----------------------------------------------------------------------|-----------------------|

Si seleccionamos que si afecta a los documentos, desde cada uno de los botones de "Ir a fracción", se accederá a la edición/gestión de la plantilla de variación del documento seleccionado.

#### 5-1- ESTADOS DE FRACCIONAMIENTO DE VARIACIÓN

Hay diferentes estados de fraccionamiento para que dictaminan las opciones de edición habilitadas.

#### • Pendiente de creación

Fraccionamiento de la variación abierto con o sin cambios pero que aun no se ha enviado.

• En Curso

Variación ya enviada a la AEMPS. En este estado comienza la fase de comunicación con la AEMPS, se habilita la revisión del documento de secciones desde el botón de SECCIONES A REVISAR del filtro (en el cual se indican que secciones ha referenciado la AEMPS con comentarios o cambios)

## • Evaluación finalizada

Variación finalizada, afecte a alguna sección o no, ya no se puede editar la plantilla de la variación.

#### 6- USO DE LA APLICACION EDICIÓN WORD DE DOCUMENTOS POR SECCIONES DE VARIACIONES

El panel del complemento de Word para variaciones es muy similar al de medicamentos, pero con diferencias, como la elección del medicamento en el cual vamos a trabajar desde el desplegable de medicamentos afectados (los medicamentos listados cumplen que tienen fracción por Word aprobado), así como la manera de guardar la situación.

Se carga la plantilla del documento seleccionado vacía, y según seleccionemos el medicamento carga todas las secciones del medicamento aprobado.

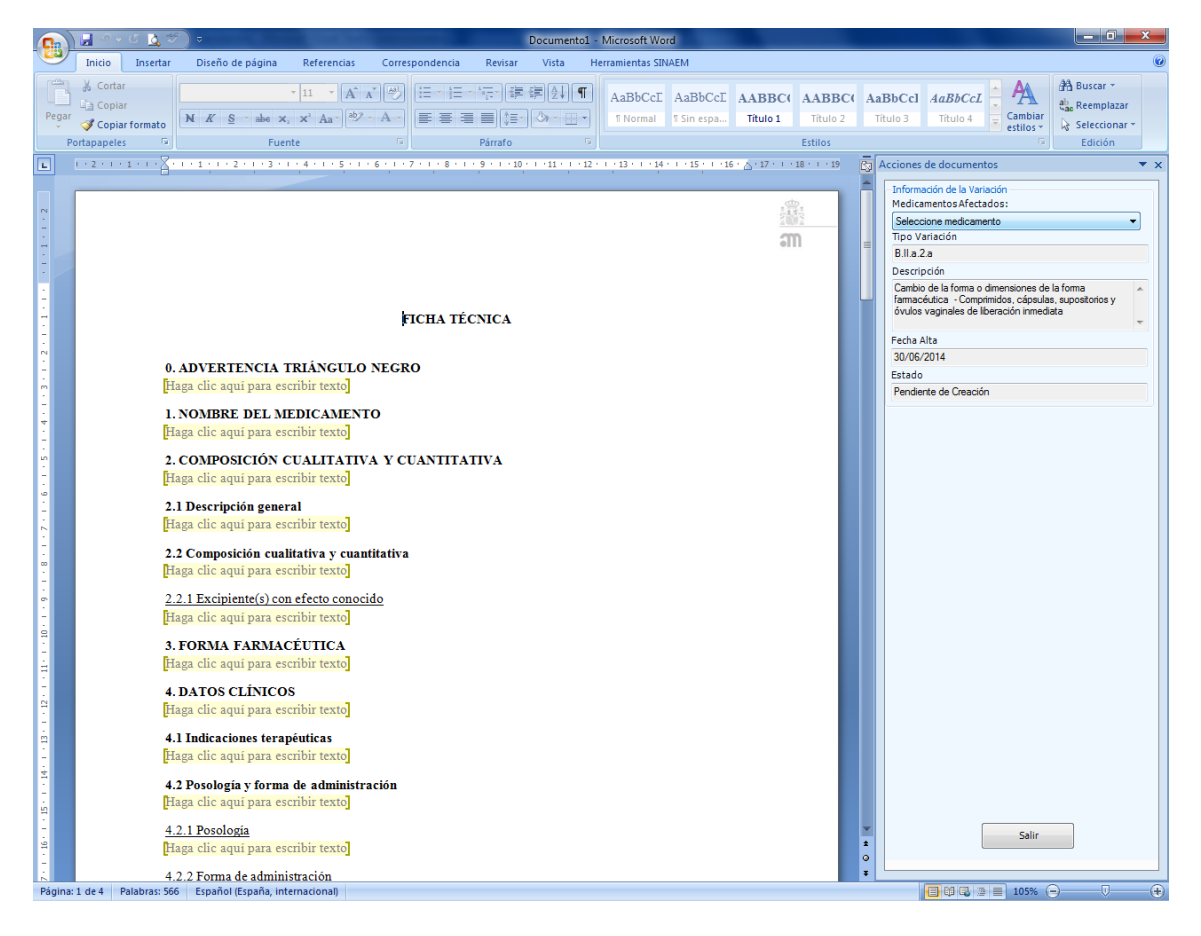

Una vez seleccionado el medicamento en el cual vamos a trabajar, carga la plantilla con todos sus datos y como en medicamentos, seleccionando la sección a editar posicionándonos en el contenido de dicha sección o desde el desplegable de secciones, pulsando el botón editar (pasar el panel a color Beige, modo edición) y podremos modificar el contenido de la sección o introducir contenido nuevo en una sección que no existe todavía en el documento final del medicamento.

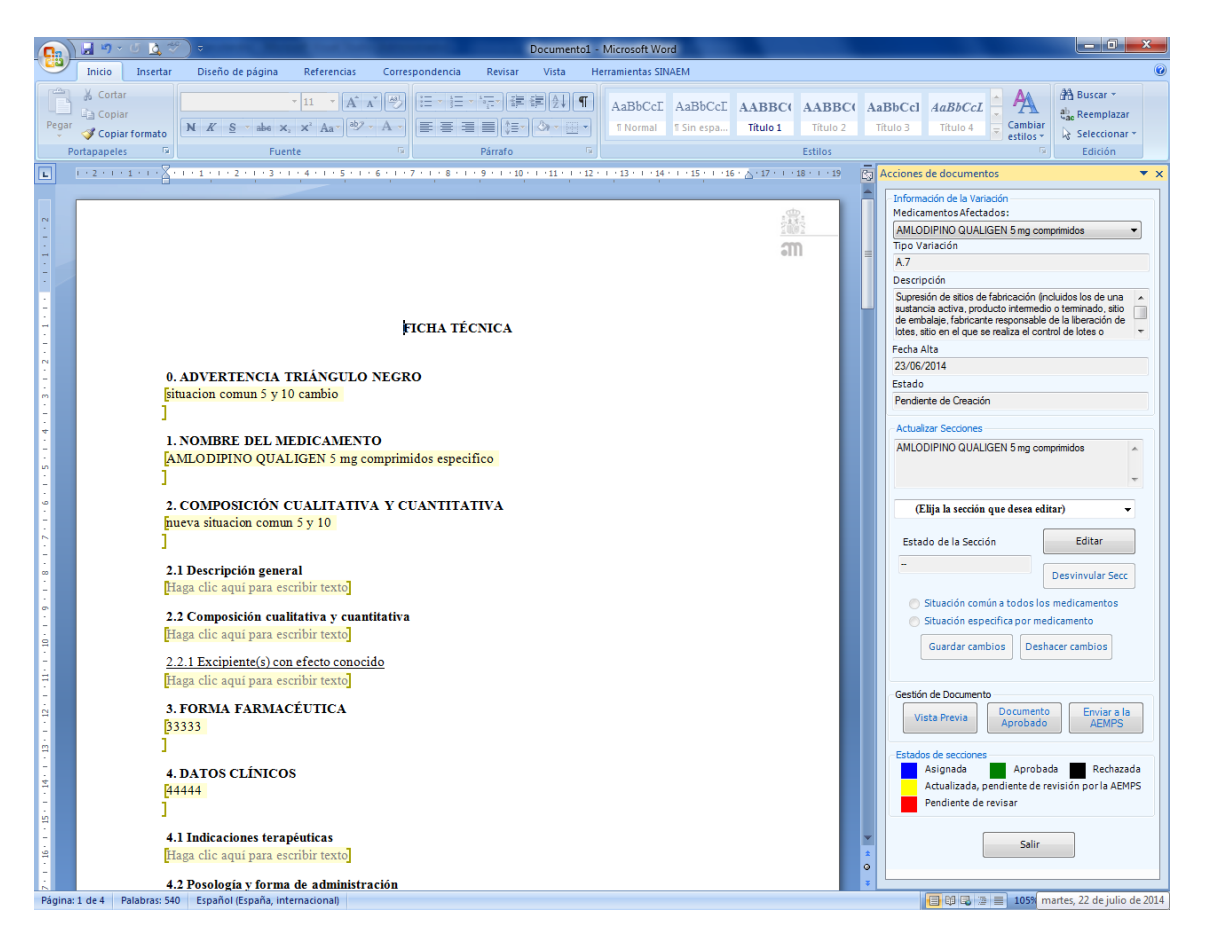

En el modo edición, al guardar el contenido de cada una de las secciones, nos pedirá el tipo de guardado que queremos para la sección editada:

| 💿 Situación común a to                 | ) Situación común a todos los medicamentos |  |  |  |  |  |  |
|----------------------------------------|--------------------------------------------|--|--|--|--|--|--|
| 🕤 Situación especifica por medicamento |                                            |  |  |  |  |  |  |
| Guardar cambios                        | Deshacer cambios                           |  |  |  |  |  |  |
|                                        |                                            |  |  |  |  |  |  |

#### • Situación común a todos los medicamentos

El guardado del contenido de la sección se aplicará a todos los medicamentos afectados por la variación (listado de medicamentos del desplegable), de manera que la sección X dispondrá del mismo contenido en cada uno de los medicamentos.

La evaluación de la sección, será común a todos los medicamentos, es decir que se aprobará o rechazará para todos.

#### • Situación específica por medicamentos

El guardado del contenido de la sección se aplicará sólo al medicamento que estamos editando de los seleccionados del listado de medicamentos del desplegable, de manera que la sección X dispondrá del un contenido diferente en cada uno de los medicamentos. Es decir, que tendremos que ir seleccionando los diferentes medicamentos, e introduciendo el contenido de la sección para cada uno de ellos.

La evaluación de la sección, será especifica a todos los medicamentos, es decir que para una misma sección se podrá aprobar para un medicamento y rechazarlo para otro.

#### Nota: Las secciones que contienen parte del título editable, se debe introducir dicho titulo de manera independiente para cada uno de los medicamentos afectados, independientemente del tipo de guardado elegido.

El botón de "Deshacer cambios" reinicia la sección al contenido anterior. Si se acaba de asignar la sección a la variación, y no se ha guardado todavía, la acción de deshacer cambios, vuelca el contenido de la sección del documento de histórico, si esta sección esta en el documento aprobado.

En el propio panel, tenemos también la leyenda de los estados en los que se puede encontrar cada una de las secciones de la variación:

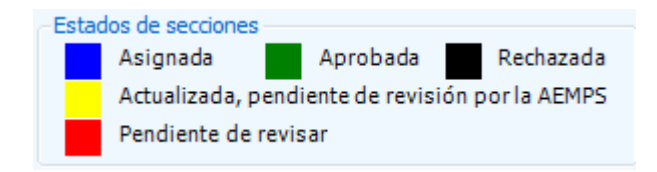

#### Asignada

Sección que ya ha sido asignada/editada y por lo tanto será evaluada por la AEMPS.

#### • Actualizada, pendiente de revisión por la AEMPS

Estando el documento ya enviado a la AEMPS, indica que la sección ha sido modificada por el laboratorio y está pendiente que la revise un evaluador de la AEMPS.

#### • Pendiente de revisar

Estando el documento ya enviado a la AEMPS, indica que la sección ha sido modificada por un evaluador de la AEMPS, y que el laboratorio tiene que revisar.

#### Aprobada

Sección aprobada, no se puede editar ni eliminar, dicha sección formara parte del documento aprobado en histórico si la variación es autorizada posteriormente.

#### • Rechazada

Sección rechazada, no se puede editar ni eliminar, dicha sección NO formara parte del documento aprobado en histórico aunque la variación sea autorizada posteriormente.

#### 6.1 - BOTONES ADICIONALES COMPLEMENTO WORD PARA VARIACIONES

Aparte de los botones habilitados en el modo edición (guardar y deshacer cambios) estan disponibles tambien:

Desvinvular Secc

Botón que desvincula la sección de la variación con todo el contenido de la sección que hubieramos introducido para la sección. Si la sección tiene contenido aprobado en histórico, vuelca la información de dicha sección, sino, la sección quedará vacía.

#### Vista Previa

Genera el pdf resultante del contenido del documento. Muestra como quedaría el documento final con las secciones asignadas para la variación sumando a las secciones que tiene actualmente en histórico el documento del medicamento seleccionado en el desplegable.

#### Documento Aprobado

Visualización del documento en pdf actualmente aprobado en histórico para el medicamento seleccionado en el desplegable.

#### Enviar a la AEMPS

Para enviar a la AEMPS, una vez que hayamos terminado la edicion de las secciones de la variacion tanto para ficha técnica como para prospecto.

Es decir, que el envío de la variación es único, independiente de que se haga desde la parte de ficha técnica o prospecto. Si en la variación , afecta a ambos documentos, al menos deben tener una sección asignada a cada uno de ellos.

El envío a la AEMPS solo se realiza una única vez, y a partir de dicho envío, el fraccionamiento de la variación pasará a "En Curso" y comenzará el periodo de comunicación.

#### 6.2 - SITUACIONES DE IMPORTANCIA EN VARIACIONES

• Medicamento fraccionado que se aprueba en paralelo a la variación

Supongamos que la variación afecta a tres dosis de 10, 20, 40 mg y solo tienen fraccionado aprobado las dósis de 10 y de 20.

Haciendo la variación hemos asignado la sección 1, la sección 4.1 y la sección 6.5, pero solo hemos tenido en cuenta las dos dosis aprobadas, ya que la de 40 al no tener fracción aprobada no se tenía acceso a editar las secciones.

Se aprueba el fraccionamiento de la dosis de 40, por lo que al entrar a la variación, nos indicará con un mensaje parecido a este:

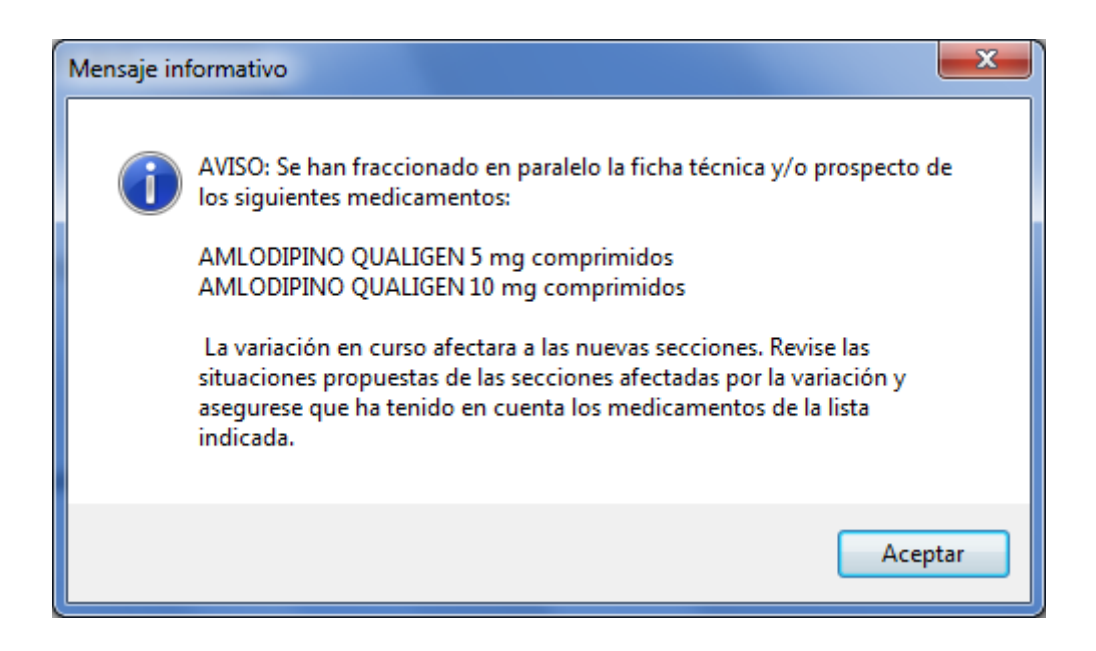

Es decir, que tendremos que contar también con las situaciones para la dosis de 40 mg. Para las secciones asignadas que sean específicas por medicamento, deberemos meter su situación para la dosis de 40 mg, pero para las secciones comunes, si ya había situación habría que adaptarla a la de 40 mg también, porque sino al aprobarlo hará el cambio en el de 40 mg , sin saber si el cambio era lo que aplicaba para esa dosis de 40 mg.

#### Sección modificada por una variación aprobada en paralelo.

Al aprobarse una variación, puede ser que la sección a la que afectaba este también contenida en una variación en curso/ pendiente de resolución.

En este caso, en la variación pendiente, al ir a editar la sección no tenemos habilitado los botones de edición y de guardado de la sección hasta que no le marquemos que aceptamos los cambios que se han realizado en la sección actual en el histórico.

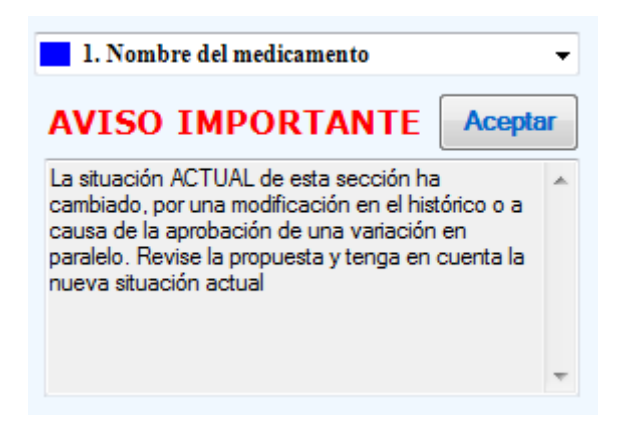

Una vez aceptemos el mensaje, podremos de nuevo acceder a la edición de la sección, adaptando la situación propuesta teniendo en cuenta la actual para la sección, la cual podemos visualizar desde el botón "Documento aprobado" que nos indica la situación actual del histórico del medicamento.

#### 7 - PROCESO DE AUTORIZACION DE VARIACIONES CON FRACCIÓNAMIENTO

Una vez finalizada la evaluación de una variación del nuevo sistema de

fraccionamiento, el proceso posterior incluirá:

 Todas las secciones evaluadas y APROBADAS de la variación, pasaran a formar parte del documento final tanto de ficha técnica como de prospecto, de los medicamentos a los cuales afectará dicha variación.

- Las secciones evaluadas y RECHAZADAS de la variación , no cambiaran la sección en el documento final.
- Se generará en las rutas de RAEFAR, el documento de ficha técnica o prospecto con los cambios de las secciones afectadas por la variación.
- Se hará una búsqueda automática de todas las variaciones pendientes en cualquiera de las fases de los medicamentos afectados por la variación, así como de las mismas secciones aprobadas, y se mostrara el mensaje de que el contenido de la situación original para la sección ha cambiado por la variación autorizada y hay que adecuar la propuesta respecto a la nueva situación (Ver punto 6.2).